# RegressIt

Free Excel add-in for linear regression and multivariate data analysis

# **USER MANUAL**

- 1. Introduction
- 2. Defining variables as named ranges
- 3. Summary statistics and series plots
- 4. Correlations and scatterplot matrices
- 5. Specifying a regression model
- 6. The regression model output worksheet
- 7. Forecasting from a regression model
- 8. Variable transformations
- 9. Modifying a regression model
- 10. The model summary worksheet
- 11. Creating dummy variables
- 12. Displaying gridlines and column headings on the worksheet
- 13. Copying output to Word and Powerpoint files or other software
- 14. Setting page breaks for printing
- 15. A finance example: calculating betas for many stocks at once

**1. INTRODUCTION:** Regressit © is a free Excel add-in that performs multivariate descriptive data analysis and multiple linear regression analysis with presentation-quality output in native Excel format.<sup>1</sup> These are among the most commonly used methods in statistics, and Excel's built-in tools for them are very primitive, so Regressit is a useful addition for anyone who studies or applies these methods in a setting where Excel is used to any extent. If your analysis requires other statistical tools or you traditionally use other software for regression, you may still find Regressit to be a valuable companion for its data exploration and presentation capabilities. It has been designed to teach and support good analytical practices, especially data and model visualization, tests of model assumptions, appropriate use of transformed variables in linear models, intelligent formatting of tables and charts, and keeping a detailed and well-organized audit trail.

The RegressIt program file is an Excel macro (xlam) file that is less than 500K in size. It runs on PC's in Excel 2007, 2010 and 2013.<sup>2</sup> It does not need to be permanently installed. Instead, just open the file in any session in which you want to use it. You can launch it directly from the link on the RegressIt.com web site if you wish, but it is recommended that you save the file to your desktop or another permanent

<sup>&</sup>lt;sup>1</sup> Regressit was developed at the Fuqua School of Business, Duke University, over the last 6 years by Professor Robert Nau in collaboration with Professor John Butler at the McCombs School of Business, University of Texas. The latest release is version 2.2.2 (May 7, 2015), and it can be downloaded at <u>http://regressit.com/.</u> The web site also contains more information about its features and tips on how to use them. This document was last updated on May 29, 2015.

<sup>&</sup>lt;sup>2</sup> To use it on a Mac, you must run it in the Windows version of Excel within a PC window, using VMware Fusion or other virtualization software. A minimum of 4G of RAM is recommended, and more is better.

location on your computer and run it from there when needed, otherwise you will accumulate many copies of it in your download or temp folders.<sup>3</sup>

The original file name is RegressIt.xlam, and the first thing you should do after downloading it is to **edit the file name to add your name or some other identifying label after the word "RegressIt**." If you are Francis Galton, you might name it "RegressIt Francis Galton.xlam".

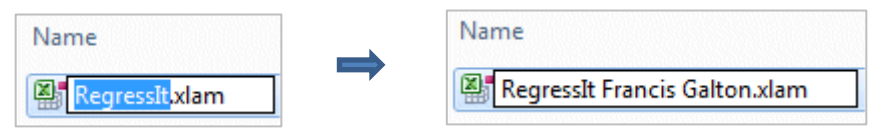

When you first launch the program, will see a macro security prompt pop up, and you should click "Enable Macros." Next you will see a **name label box** which will initially show the name you appended to the file name, if any. You can click through this box if you wish, or you can change it or add detail concerning the analysis you are about to perform. For example, if you are going to analyze beer, you might do this:

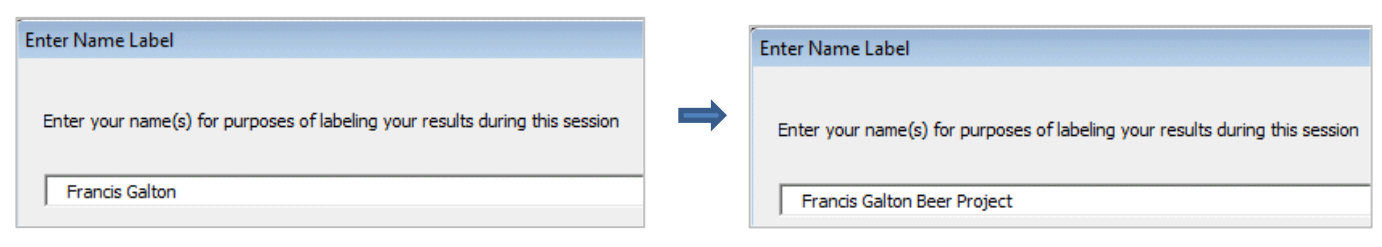

Whatever is entered here will be included in the date/time/name stamp on every analysis worksheet, and by adding your name to it you can identify yourself (or your computer) as the source. If you have *not* changed the file name and don't enter anything in the name box, then "RegressIt 2.2.2" will appear as the name label on your analysis worksheets.

When RegressIt is launched in an Excel session, it appears as a new toolbar on the top menu:

| File               | Hor         | ne Ins           | ert Pag    | e Layout    | Formulas | Data | Review | View | Acrobat | RegressIt |
|--------------------|-------------|------------------|------------|-------------|----------|------|--------|------|---------|-----------|
|                    | )           | Q                |            |             | 1        |      |        |      |         |           |
| Create Vai<br>Name | riable<br>s | Data<br>Analysis | Regression | Forecasting |          |      |        |      |         |           |

It is easy to operate, and if you are an Excel user who is already familiar with regression analysis, you should find it to be self-explanatory. This handout provides a walk-through of its main features. The examples shown here were created from the file called <u>"Beer sales.xlsx"</u> that contains 52 weeks of sales data for a well-known brand of light beer in 3 carton sizes (12-packs, 18-packs, 30-packs) at a small chain of supermarkets. The prices and quantities have been converted into comparable units of cases (24

<sup>&</sup>lt;sup>3</sup> It is important to have your **language and macro settings adjusted** properly. Your macro security level must be set to "Disable all macros with notification" and both your Windows and Office language settings should be some version of English. (Other language settings may work but are not guaranteed. It is especially important for number formats to use a period rather than a comma as the decimal separator, i.e., one-half should appear as "0.5" rather than "0,5".) If your macro settings are correct, a dialog box will pop up when you open the RegressIt file, saying "Microsoft Office has identified a potential security concern." Below it are buttons for "Enable macros" and "Disable macros." You should click ENABLE. Also, the **Euro Currency Tools** add-in should not be used with RegressIt, and RegressIt will check for its presence and turn it off if necessary. It is easy to turn it on again: just go to File/Options/Add-ins/Manage Excel add-ins/Go. More details are in the <u>RegressIt installation instructions</u>.

cans' worth) of beer and average price per case. For example, the value of \$19.98 for PRICE\_12PK in week 1 means that a 12-pack actually sold for \$9.99 that week, and the value of 223.5 for CASES\_12PK in the same week means that 447 12-packs were sold.

**2. DEFINING VARIABLES AS NAMED RANGES:** RegressIt expects your variables to be defined as **named column ranges** in Excel, and variables which are to be used in the same analysis must be of same length. It is usually most convenient to store all the variables on a single data worksheet in consecutive columns with their names in the first row, as shown in the picture below, although this is not strictly necessary.

| 4 | А    | В          | С          | D          | E                                                   | F             | G              |        |  |  |  |
|---|------|------------|------------|------------|-----------------------------------------------------|---------------|----------------|--------|--|--|--|
| 1 | Week | PRICE 12PK | PRICE 18PK | PRICE 30PK | CASES 12PK                                          | CASES 18PK    | CASES 30PK     |        |  |  |  |
| 2 | 1    | 19.98      | 14.1       | 15.19      | 223.5                                               | 439           | 55             |        |  |  |  |
| 3 | 2    | 19.98      | 18.65      | 15 19      | 215                                                 | 98            | 66 75          |        |  |  |  |
| 4 | 3    | 19.98      | 18.65      | Variables  | are defined o                                       | as named rai  | nges in Excel  | . They |  |  |  |
| 5 | 4    | 19.98      | 18.65      | should be  | should be organized in a single table on a single a |               |                |        |  |  |  |
| 6 | 5    | 19.98      | 18.65      | workshee   | t with variab                                       | le names in t | the first row. |        |  |  |  |

To assign the text labels in row 1 as range names for the data in the rows below, proceed as follows:

- Select the entire data area (including the top row with the names) by positioning the cursor on cell A1 and then holding down the Shift key while hitting the End key and then the Home key, i.e., "Shift-End-Home." Caution: check to be sure that the lower right corner of the selected (blue) area is really the lower right corner of the data area. Sometimes this automatic method of selecting a range grabs an area with blank rows or columns or even the entire worksheet. If that happens, you will need to select the area "manually" by clicking and dragging the cursor to the bottom-right data value.
- 2. Hit the **Create-Variable-Names** button on the RegressIt menu and check (only) the "Top row" box in the dialog box. (This button executes the Create-from-Selection command that appears on the Formulas menu in Excel.)

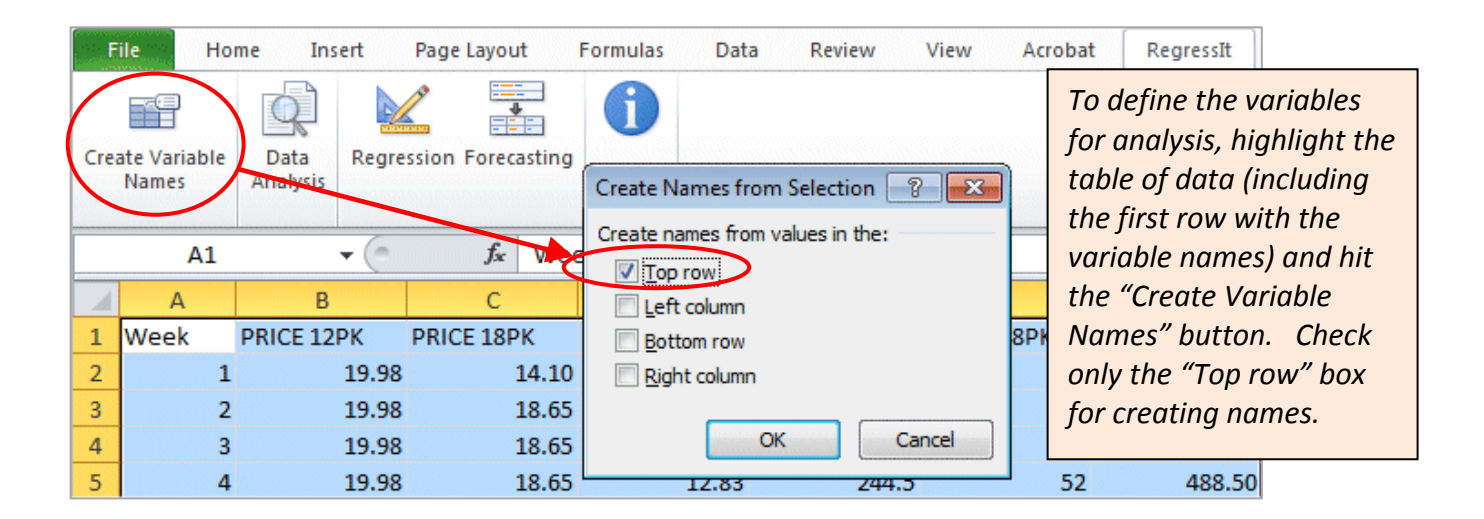

You can have any number of named ranges in your workbook, although you cannot use more than 50 variables at one time in the Data Analysis or Regression procedures. You can have up to 32500 rows of data, although graphs may take a long time to draw if you have a huge number of rows. It is recommended to NOT use the editable-graphs options for huge data sets, otherwise the graphs will occupy a large amount of memory and it will be difficult to scroll up and down the worksheet while they are continuously re-drawn.

The regression procedure has a range of options for output to produce. When only the default charts and tables are produced, the running time for a regression with 50 variables and 32500 rows of data is between 30 seconds and several minutes, depending on the computer's speed and memory. Models with more typical numbers of data rows and variables usually run in only a few seconds. Running times are reasonably similar on a Mac with sufficient resources to devote to the virtual machine. On a Mac it is especially important to close down other applications that may be competing for memory and CPU cycles and use of the clipboard.

In general, if you encounter slow running times or Excel errors with RegressIt, the problem is usually competition from other programs or add-ins that are running simultaneously. Re-booting the computer and running RegressIt by itself usually solves such problems.

It is important that at the very beginning of your analysis, you should start from a "clean" workbook that contains only data. It should not previously been used for any modeling or charting, and it should not contain worksheets that have been directly copied from other workbooks where modeling or charting has been done or where a crash previously occurred. When copying data from an existing workbook to a new one for further analysis, the copy/paste-special/values command should be used in order to paste only text and numbers onto a fresh worksheet in the new file. If the first data analysis or regression that you run in a new workbook does not have "Data Analysis 1" or "Model 1" as the default analysis name, you are not starting from clean data.

It is OK to re-open a workbook previously used for modeling, and then add more models to it, provided that it was OK at the time you saved it. You just want to be sure that when you create a workbook in which to begin a completely new analysis, the data that it contains should not be contaminated by any modeling that may have been done somewhere else.

3. SUMMARY STATISTICS AND SERIES PLOTS: The Data Analysis procedure provides descriptive statistics, correlations, series plots, and scatterplots for a selected group of variables. Simply click the Data Analysis button on the RegressIt toolbar and check the boxes for the variables you wish to include. The variable list that you see will only include variables containing at least some rows of numeric data.

| Select Variables for Data Analysis         Analysis name       Statistics of sales and prices         Image: CASES_12PK         Image: CASES_12PK         Image: CASES_18PK         Image: CASES_30PK         Image: CASES_30PK | 52<br>52<br>52<br>52<br>52<br>52<br>52<br>52 | Additional output options  Time series statistics  Show series plots Points Points Points For first variable only for on X axis Show simple regression for with r-squared Show mean values Run Analysis Variable Transformations Cancel | In the Data Analysis<br>procedure, select the<br>variables you want to<br>analyze and choose plot<br>options. An identifying<br>analysis name can be<br>entered in the box at the<br>top, which will become the<br>name of the analysis<br>worksheet and also part of<br>the bitmapped audit trail<br>stamp on the sheet.<br>(Default names are of the<br>form "Data Analysis n.")<br>Scatterplots can be drawn<br>with or without regression<br>lines, with or without mean<br>values (center- of- mass<br>points), and they can be<br>restricted to plots having a<br>specified variable on the X<br>or Y axis, namely the<br>variable that is chosen to be<br>listed first in the summary |
|----------------------------------------------------------------------------------------------------|----------------------------------------------|----------------------------------------------------------------------------------------------------|----------------------------------------------------------------------------------------------------|
|                                                                                                    |                                              |                                                                                                    | listed first in the summary statistics table and correlation matrix.                                                                                                    |

The results of running the Data Analysis procedure are stored on a new worksheet. The first row of the worksheet contains a bitmapped date/time/username/analysis-name stamp that includes the name that the user(s) entered at the name prompt when RegressIt was first loaded in the current Excel session. Regression worksheets also include this. It identifies the analyst and/or the project for which the analysis was done, and it contributes to the overall audit trail. For the purposes of this tutorial, the default session name "RegressIt 2.2.2" was used, and "Statistics of sales and prices" was entered as the name for this particular run of the data analysis procedure.

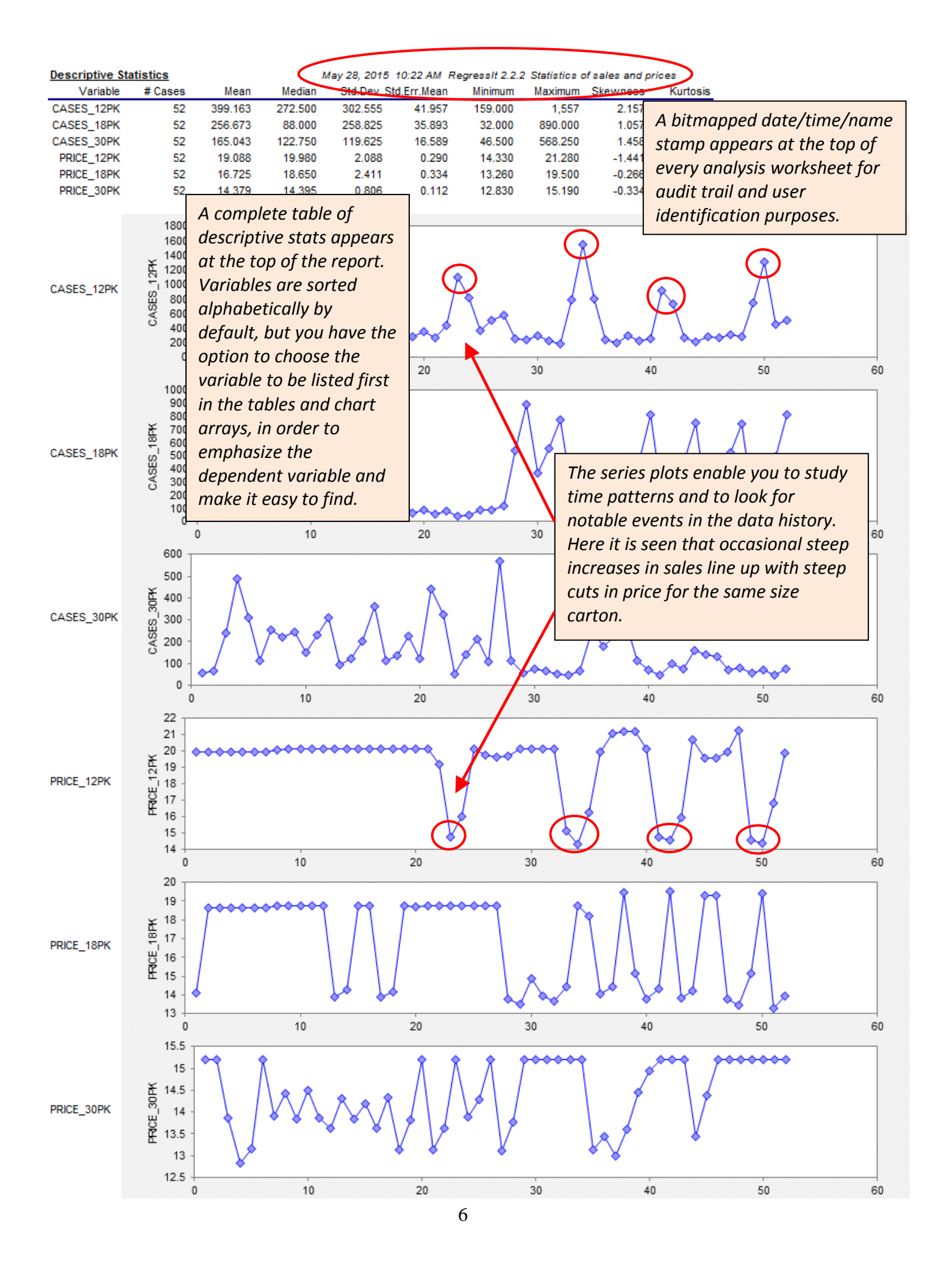

**Descriptive stats and optional series** plots appear in the upper part of the data analysis worksheet. The **correlation matrix and optional scatterplots** appear below. We recommend that you *always* ask for series plots in at least one of your data analysis runs, no matter how large the data set. These plots give you a visual impression of each variable by itself and are vitally important if the variables are time series, as they are here. The previous page shows a picture of the top portion of the Data Analysis report for the variables selected above, which contains the descriptive statistics and series plots. Notice that sales of all sizes of cartons spike upwards in some weeks, which usually are the weeks in which their prices are reduced. (Some of the notable price drops and sales spikes for 12-packs have been circled.) Also, you can see that the prices of 18-packs and 30-packs are manipulated more on a week-to-week basis than those of 12-packs. These are properties of your data that you can clearly see when you look at the series plots.

If you check the "Time series data" box (which was not done here), the output includes **autocorrelation** statistics. which are the correlations of the variables with their own prior values. These "autos" are provided for lags 1 through 7 and lag 12, which are the time lags that are of most interest in business and economic data, where time series data may be sampled on a daily or monthly or quarterly basis and there may be random-walk patterns or day-of-week patterns or monthly or quarterly seasonal patterns

**4. CORRELATIONS AND SCATTERPLOT MATRICES:** Below the summary statistics table and optional series plots, the Data Analysis procedure always shows you the correlation matrix of the selected variables, i.e., all pairwise correlations between variables, which indicate the strength of their linear relationships. Correlations less than 0.1 in magnitude, as well as the 1.0's on the diagonal, are shown in light gray, and those greater than 0.5 in magnitude are shown in boldface for visual emphasis. (The color codes do *not* represent levels of statistical significance, which also depend on sample size.)

| Correlation Matrix |         |         |            |   |  |  |  |  |  |  |
|--------------------|---------|---------|------------|---|--|--|--|--|--|--|
| Variable           | CASES_1 | 2PK     |            |   |  |  |  |  |  |  |
| CASES_12PK         | 1.000   | CASES_1 | 8PK        |   |  |  |  |  |  |  |
| CASES_18PK         | -0.295  | 1.000   | CASES_30PF | ¢ |  |  |  |  |  |  |
| CASES_30PK         | -0.218  | -0.458  | 1.000      | F |  |  |  |  |  |  |
| PRICE_12PK         | -0.859  | 0.255   | 0.329      | 1 |  |  |  |  |  |  |
| PRICE_18PK         | 0.241   | -0.866  | 0.524      | L |  |  |  |  |  |  |
| PRICE_30PK         | 0.300   | 0.294   | -0.807     |   |  |  |  |  |  |  |

The correlation matrix is formatted with column names down the diagonal to provide support for long descriptive variable names, and font shading is used to highlight the magnitudes of correlations. Here this emphasizes that sales of each carton are most strongly correlated with their own price.

1.000

If you check the **Show Scatter Plots** box when running the Data Analysis procedure you will also get the corresponding scatterplots, below the correlation matrix. You can choose to get a full matrix of all 2-way scatterplots, or you can choose to generate only the scatterplots with a specified variable (the optional "variable to list first") on either the X or Y axis. Because this particular analysis includes 6 variables and the for-first-variable-only option was not used, the entire scatterplot matrix is a 6x6 array. Here is a picture of the 3x3 submatrix of plots in the upper right corner, which shows the graphs of all the cases-sold variables vs. all the price variables. The optional regression line and mean-value point (i.e. the center of mass of the data) are included on each plot here:

-0.251

-0.364

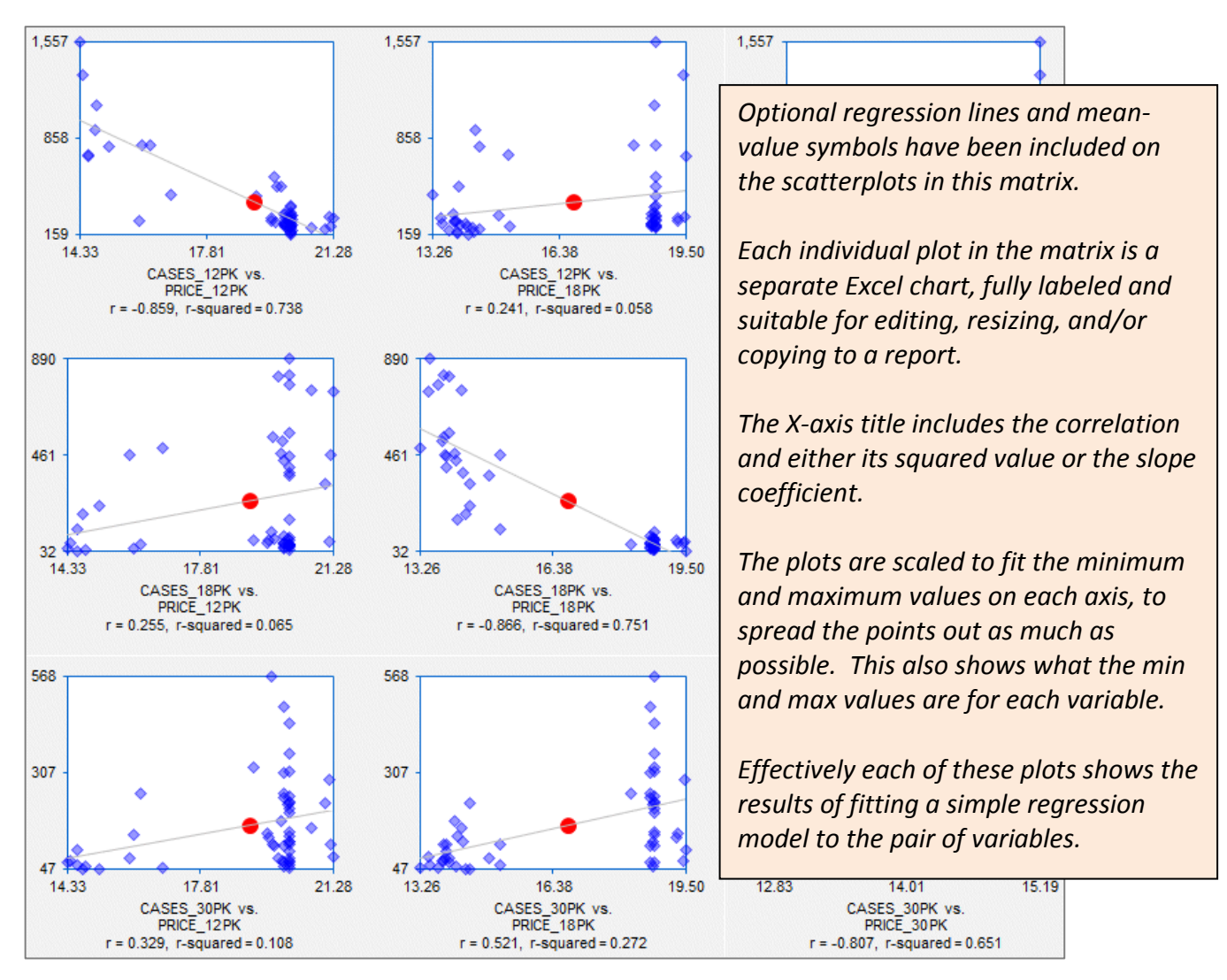

In these correlations and scatterplots there is seen to be a significant *negative* relation between sales of each size carton and *its own* price, as might be expected. The relation between the sales of one size carton and the price of *another* size carton is *positive*—i.e., there appear to be "cross-elasticities"— which is also in line with intuition, but it is a much less significant effect. The squares of the correlations are the unadjusted R-squared values that would be obtained in simple regressions of one variable on another. So, for example, the correlation of -0.859 between CASES\_12PK and PRICE\_12PK means that you would get an unadjusted R-squared value of  $(-0.859)^2 = 0.738$  in a regression of one of these variables on the other, as shown in the X-axis title for that scatterplot..

The scatterplots may take some time to draw if you choose to analyze a large number of variables at once (e.g., 10 or more) and there are also many rows of data (e.g., 500 or more). If you run the procedure and select *n* variables, you will get  $n^2$  plots, and the rate at which they are drawn depends on the sample size. If you try this with 50 variables, you will get 2500 scatterplots on a single worksheet. No kidding. The result is impressive to look at, but you may wait a while for it!

If the **"Editable graphs"** box is checked, the scatterplots can be edited later: they can be reshaped, their point and line formats can be changed, and their chart and axis titles can be edited. The same is true of all chart output in RegressIt. However, if your sample sizes are large, it may be more efficient to NOT use this option in order in order to cut down on the time needed to re-draw charts as you scroll around the worksheet. If this option is not chosen, all charts are simply bitmapped images.

**Sample sizes may vary if any values are missing:** On any given run the data analysis procedure ignores rows where *any* of the selected variables have missing values or text values (e.g., "NA" for "not available"), so that the sample size is the same for all the variables. Therefore the sample sizes and the values of the sample statistics may vary from one data analysis run to another if you add or drop variables that have missing or text values in different positions. If the sample size ("# cases") is less than you expected or if it varies from one run to another, you should look carefully at the data matrix to see if there are unsuspected missing or text values scattered around among the variables. The reason for following this convention is that it keeps the data analysis sheet in synch with a regression model sheet that uses the same set of variables: the statistics used to compute the regression coefficients will be the same as those seen on the corresponding data analysis sheet. When fitting a regression model, only rows of data in which all the chosen dependent and independent variables have numeric values can be used to estimate the model.

**5. SPECIFYING A REGRESSION MODEL:** The Regression procedure fits multiple regression models and allows them to be easily compared side-by-side. Just hit the Regression button and select the dependent variable you want to use and check the boxes for the independent variables from which you wish to predict it, then hit the "Run" button. Consecutive models are named "Model 1", "Model 2", etc., by default, but you can also enter a name of your choice in the model name box before hitting "Run", and it will be used to label all of the output. "Linear price-demand model" was the name used here.

| Select Variables for Regression Analysis                            | <b>—</b>                                      |
|---------------------------------------------------------------------|-----------------------------------------------|
| Model name Linear price-demand mode                                 | 0.95 Confidence level (can be adjusted later) |
| Dependent variable                                                  |                                               |
| CASES_18PK                                                          | <b>~</b>                                      |
| Independent variables                                               | Additional output options                     |
| CASES_12PK 52<br>CASES_18PK 52                                      | The series statistics                         |
| CASES_30PK 52                                                       | Save residual table to model sheet            |
| PRICE_18PK 52                                                       | Save residuals and predictions to data sheet  |
| □         PRICE_30PK         52           □         Week         52 |                                               |
|                                                                     |                                               |
|                                                                     | Correlation matrix of coefficient estimates   |
|                                                                     | Residual vs. independent variable plots       |
|                                                                     |                                               |
|                                                                     | Kun Speaned Regression                        |
| Select All Variables  No constant (regression through the origin)   | Variable Transformations                      |
| Un-Select All Variables 🔽 Editable graphs                           |                                               |
|                                                                     | Cancel                                        |

To run a regression, just select the dependent variable, check the boxes for the independent variables you wish to include and any additional output options you would like, and hit the "Run" button.

Each model is assigned a name that is used to label all its tables and charts for audit trail purposes. Default names are of the form "Model n", but you can choose your own custom model names.

There are various additional output options that can be activated via the other checkboxes. If all your variables consist of time series (i.e., variables whose values are ordered in time, such as daily or weekly or monthly or annual observations), then you should also check the **"Time series data"** box. This will connect the dots on plots where observation number is on the X-axis and it will also provide additional model statistics that are relevant only for time series, namely the autocorrelations of the residuals, which measure the statistical significance of unexplained time patterns. (Ideally they should be small in magnitude with no strong and systematic pattern. The ones that are most important are the autocorrelations at lags 1 and 2 and also the seasonal period if seasonality is a potential issue, e.g., lag 4 for quarterly data.)

If the **"Forecast missing values of dependent variable"** box is checked, forecasts will be automatically generated for any rows where the independent variables are all present and the dependent variable is missing. This check-box also activates the **manual forecasting option** in which data for forecasting can be entered by hand after fitting a model, as will be demonstrated below. (The model sheet will not include a forecast table at all if this box is not checked.) If the **"Save residual table to model sheet"** box is checked, the complete table of actual and predicted values and residuals will be saved to the model sheet, sorted in descending order of absolute value to place the largest errors at the top. There is also an option to **"Save residuals and predictions to data sheet"** which allows you to consolidate your forecasts and your original data on the same worksheet.

Other diagnostic model output is available. The **"Normal quantile plot"** provides a more sensitive visual test of whether the errors of the model are normally distributed. You can also choose to display the **"Correlation matrix of coefficient estimates"**, which can be used to test for redundancies among predictors, and a complete set of **"Residual vs. independent variable**" plots, which can be used to test for nonlinear relationships and factors that may affect the size of the errors.

If you have a very large data set (many thousands of rows and/or dozens of variables), you may not wish to use these options in the early stages of your analysis, because they are more time-consuming to generate than the other tables and charts, and the residual table and residual-vs-independent-variable plots may occupy a large amount of space on the model sheet.

The **"No constant"** option forces the intercept to be zero in the equation, which is sometimes called <u>"regression through the origin"</u>. In the special case of a simple (1-variable) regression model, this means that the regression line is a straight line that passes through the origin, i.e., the point (0, 0) in the X-Y plane. If you use this option, values for R-squared and adjusted R-squared do not have the usual interpretation as measures of percent-of-variance explained, and there are not universally agreed upon formulas for them, so they may not be the same in all software. The formulas used by RegressIt in this respect are the same as those used by SPSS and Stata.

You can also fit a model that has no independent variables at all, i.e., a **constant-only model**. When you do this, you are merely performing a **one-variable analysis** that will calculate the mean of the variable, confidence limits for the mean, and confidence limits for predictions based on the mean. You can also get a histogram chart and normal quantile plot of a single variable in this way, along with the Anderson-Darling test statistic for normality of its distribution.

**6. THE REGRESSION MODEL OUTPUT WORKSHEET:** The regression results for each model are stored on a new worksheet whose name is whatever model name was entered in the name box on the regression input panel when the model was run (either a default name such as "Model n" or a custom name of your choice). Here's a picture of a portion of the regression output which appears at the top of the model sheet for the regression of CASES\_18PK on PRICE\_18PK. More tables and charts are below it.

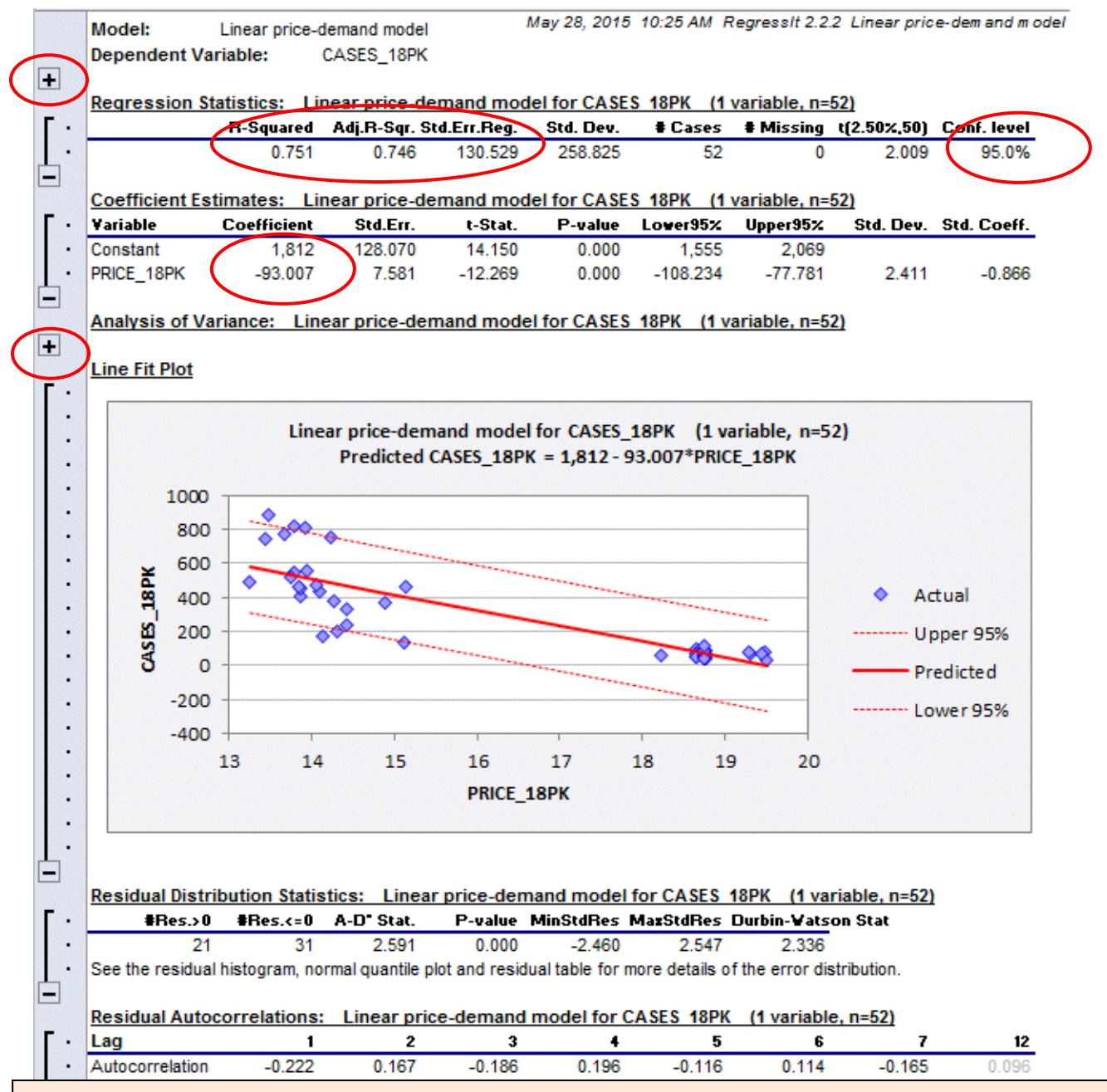

The results for each model are stored on a new worksheet. At the top, the usual regression summary table appears. For a simple (1-variable) regression model, a line fit plot with confidence bands is included. Here the estimated slope of the line is -93, suggesting that a \$1 increase in price will lead to a 93 case decrease in sales.

The confidence level in the upper right can be interactively adjusted and all statistics and charts on the sheet will be instantly updated.

Every table and chart on the model sheet has a title that includes the model name, the dependent variable name, and the sample size, allowing output to be traced to its source if it is copied to other documents.

In this model, the slope coefficient is -93, indicating that a \$1 *increase* in price is predicted to yield a 93 case *decrease* in sales. The standard error of the regression, which is 130, is (roughly) the standard deviation of the errors within the sample of data that was fitted. R-squared, which is the fraction by which the sample variance of the errors is less than the sample variance of the dependent variable, is 0.75. This may look impressive ("75% of the variance has been explained!"), but *a big R-squared does not necessarily mean a good model,* as closer inspection of this one will reveal.

The regression summary results (and line fit plot if any) are followed by a **table of residual distribution statistics**, including the **Anderson-Darling test** for a non-normal error distribution and the minimum and maximum standardized residuals (i.e., errors divided by the standard error of the regression). If the "Time series data" box was checked, a table of **residual autocorrelations** is also shown. Autocorrelations less than 0.1 in magnitude are shown in light gray and those greater than 0.5 are shown in boldface, just for visual emphasis, not as an indicator of statistical significance.

If you click the "+" symbol that appears in the left sidebar in the row below "Dependent Variable," you will see the model equation printed out in text form, suitable for copying into a report, as well as the list of independent variables in a single text string. The analysis-of-variance report is also hidden by default, but it can be displayed by clicking the "+" next to its title row. Every table and chart on the model sheet can be displayed or hidden in this fashion.

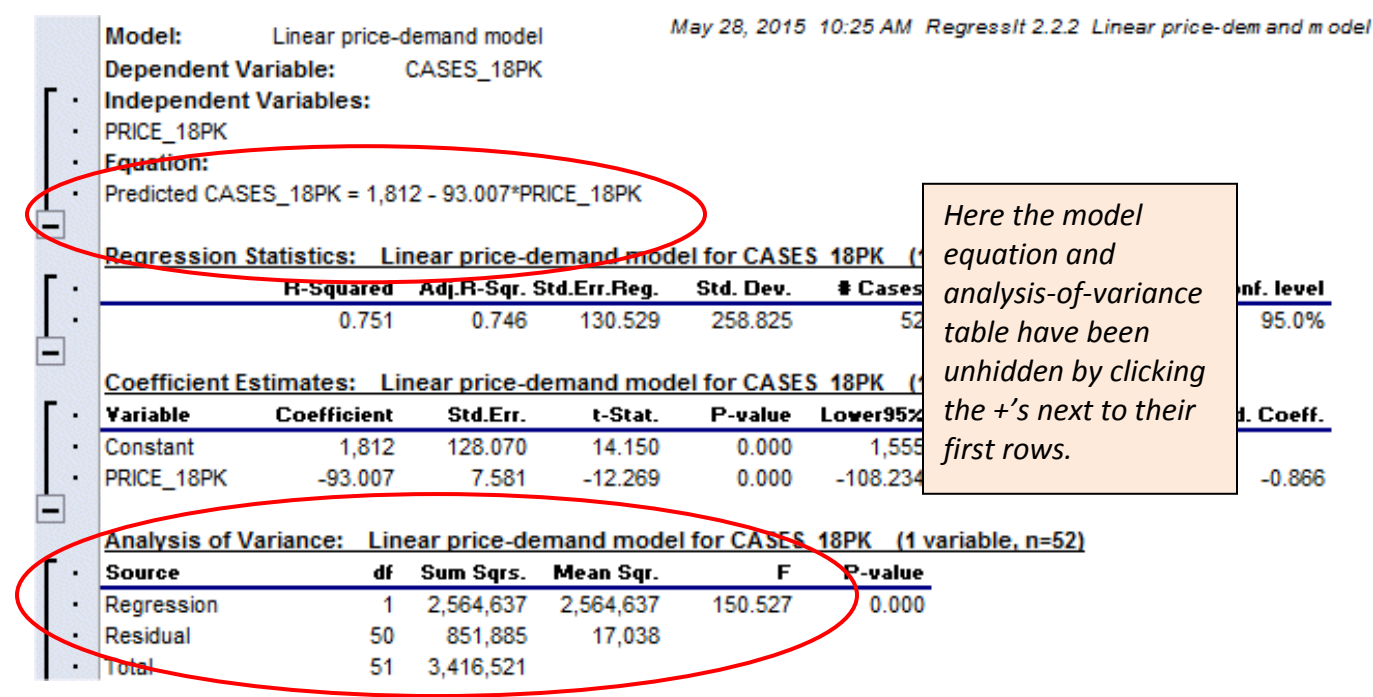

More charts appear farther down on the model sheet. The output always includes a chart of actual and predicted values vs. observation number, residuals vs. observation number, residuals vs. predicted values, residual histogram plot, and a line fit plot in the case of a simple (1-variable) regression model. Forecasts, if any were produced, are shown in a table and also plotted. The normal quantile plot of the residuals and plots of residuals vs. each of the independent variables are available as options.

The regression charts and tables are sized to be printable at 100% scaling on 8.5" wide paper, except when very long variables stretch out some of the tables. The default print area is pre-set to include all pages of output, so the entire output is printable on standard-width paper with a few keystrokes, leaving a complete audit trail in hard-copy form. However, for presentation purposes, it is usually best to copy

and paste individual charts and tables to other documents, as discussed later. Here are the additional charts that appear in the output of this model:

Actual and predicted -vs- Observation #

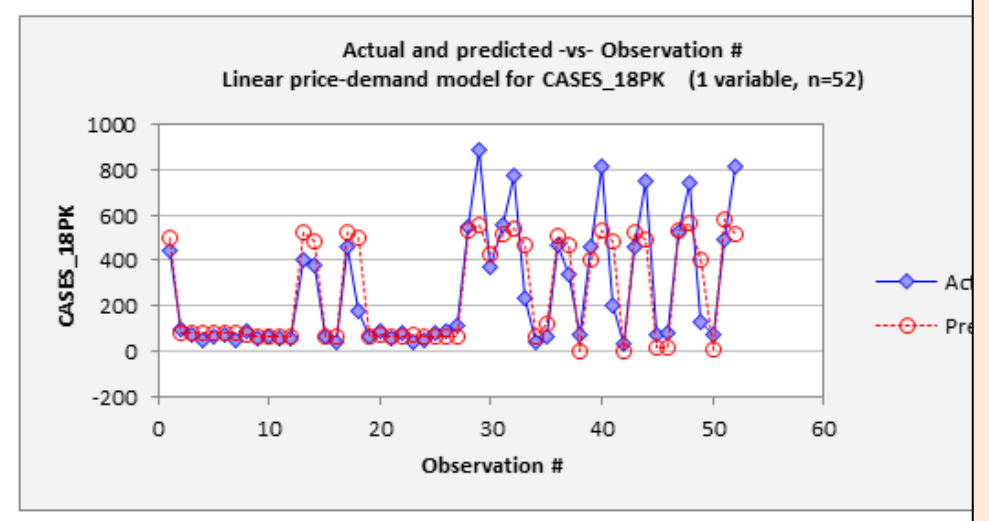

The actual-and-predicted-vsobservation # chart shows how the model fitted the data on a row-by-row basis. If the "time series data" box is checked, connecting lines are drawn between the points.

Here it can be seen that the model systematically underpredicted the very highest values of sales.

#### Residual -vs- Observation #

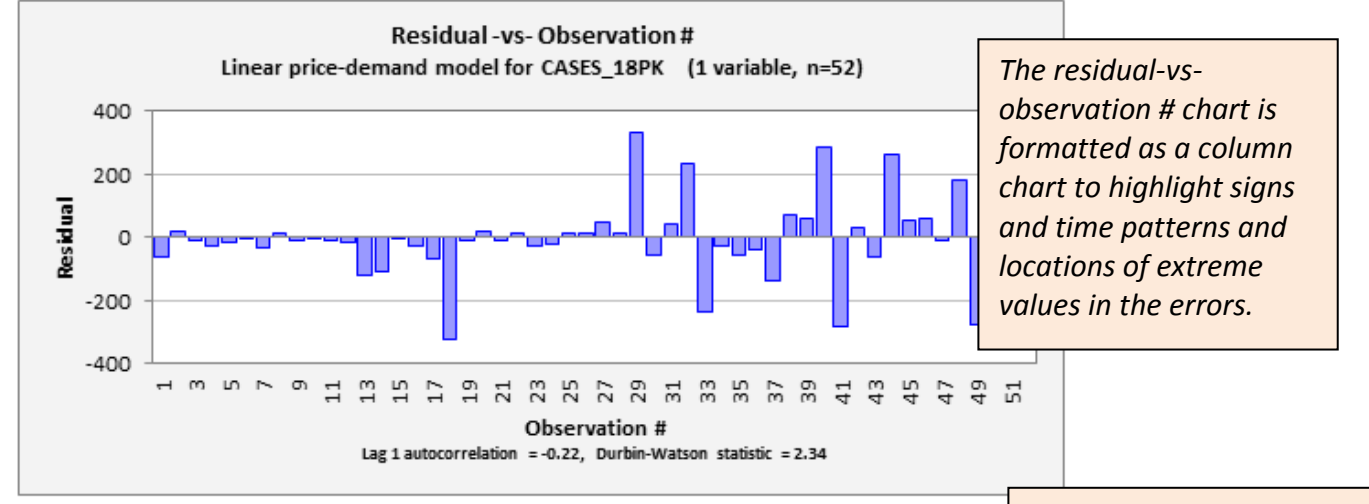

#### Residual -vs- Predicted

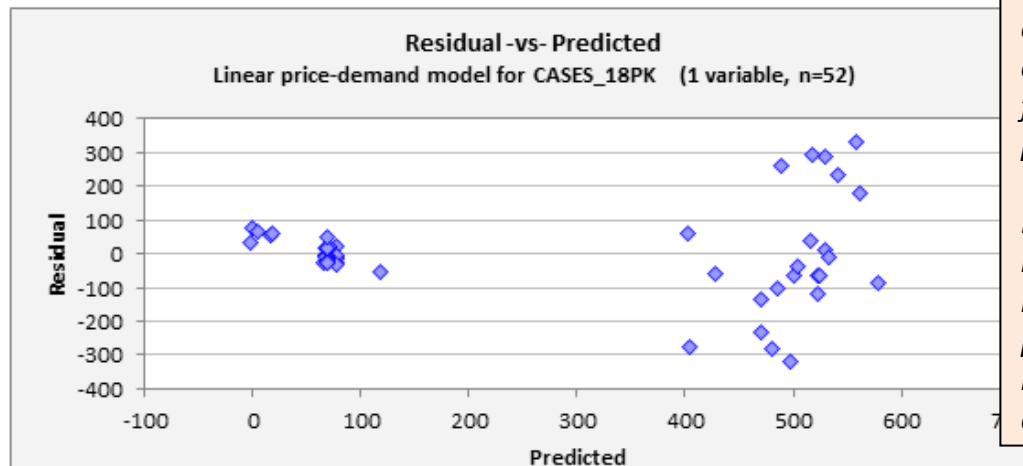

The residual-vs-predicted chart shows whether the errors exhibit bias and/or changes in variance as a function of the size of the predictions.

Here the errors have a much larger variance when very high levels of sales are being predicted, as was also evident in the line fit plot and actualand-predicted-vs-obs# chart.

On all charts, marker (point) sizes are adjusted to fit the size of the data set: smaller marker sizes are used when the data set is larger.

## Histogram of Residuals

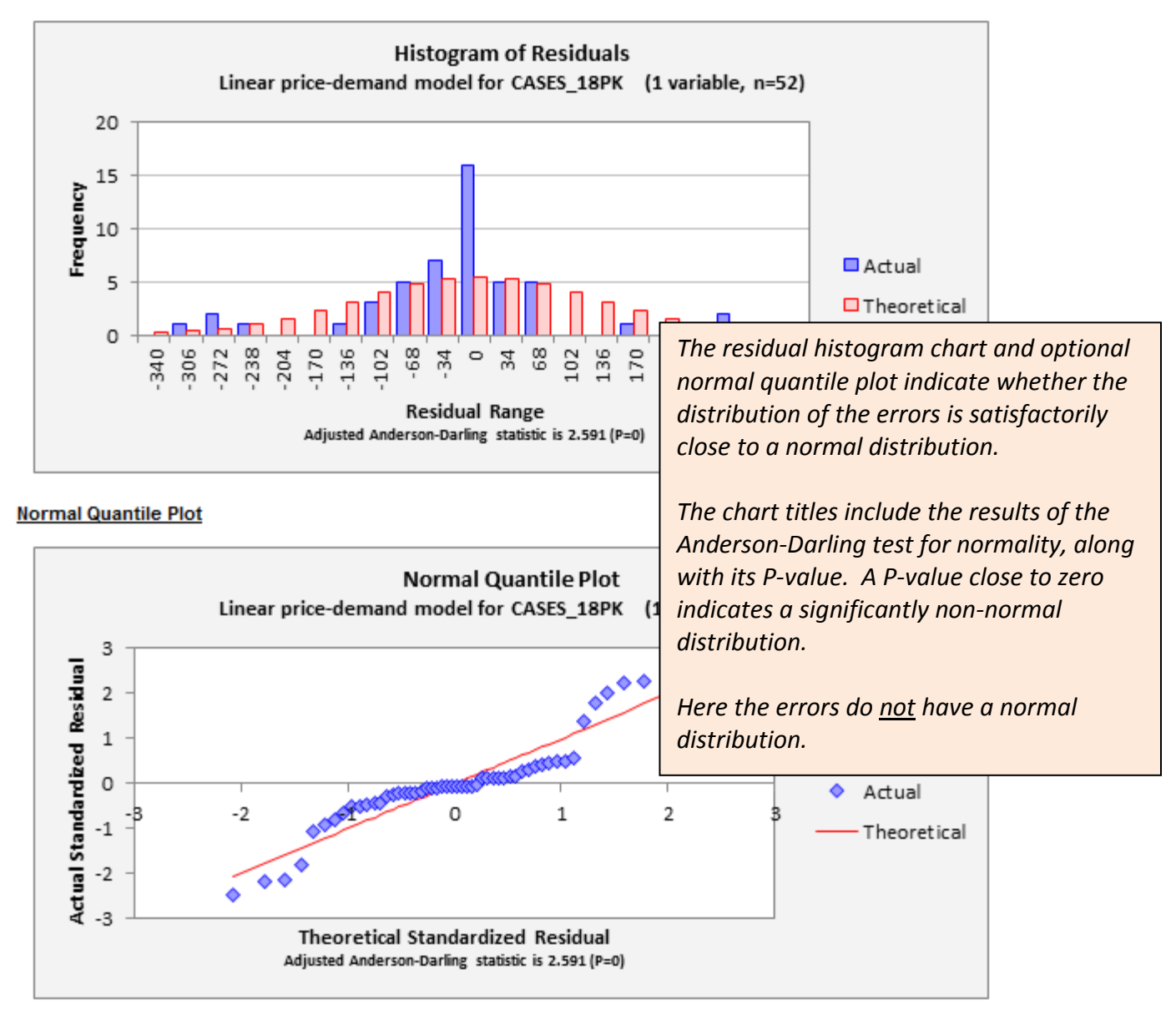

A histogram chart of the residuals is always included in the output. The optional normal quantile plot is a plot in which the actual standardized residuals are plotted against their theoretical values for a sample of the same size drawn from a normal distribution, and deviations from the (red) diagonal reference line show the extent to which the residual distribution is non-normal. The (adjusted) Anderson-Darling statistic tests the hypothesis that the residual distribution is normal. In this case the hypothesis of a normal distribution is rejected at the 0.1% level of significance (P=0 means P<0.0005, because no more than 3 decimal places are displayed).

For this particular model, *none* of the residual plots is satisfactory, and the line fit plot shows that it actually predicts *negative* values of sales for prices greater than about \$19.50 per case! The regression standard error of 130 also cannot be taken seriously as the standard deviation of a typical forecast error, particularly at higher price levels, because the number of cases sold is typically only around 50 in weeks where there is not a significant price reduction. These issues suggest that some sort of transformation of variables might be appropriate. An example of applying a nonlinear transformation to this data set will be illustrated in section 8 below.

If the "Save residual table to model sheet" box is checked on the regression input panel, as it was here, the bottom of the model sheet includes a table that shows actual and predicted values, residuals, and standardized residuals for all rows in the data file. The table is sorted in descending order of absolute values of the residuals, so that "outliers" appear at the top.

|      | Obs# | Actual  | Predicted | Residual | Std.Res. |                                            |
|------|------|---------|-----------|----------|----------|--------------------------------------------|
|      | 29   | 890.000 | 557.516   | 332.484  | 2.547    | The residual table shows that the largest  |
|      | 18   | 176.000 | 497.061   | -321.061 | -2.460   | error occurred in week 29, where the       |
|      | 52   | 814.000 | 517.523   | 296.477  | 2.271    | highest sales value of the year was        |
|      | 40   | 817.000 | 529.614   | 287.386  | 2.202    | significantly underpredicted.              |
| etc. |      |         |           |          |          | A large overprediction occurred in row 18. |

Residuals sorted from largest to smallest by absolute value: Linear price-demand model for CASES 18PK (1 variable, n=52)

7. FORECASTING FROM A REGRESSION MODEL: If you wish to generate forecasts from your fitted regression model, there are two ways to do it in RegressIt: manually and automatically. In the manual forecasting approach, define your variables so that they contain only the sample data to be used for estimating the model, not the data to be used for forecasting. After fitting a regression model (with the "Forecast missing values of dependent variable" box checked), scroll down to the line on the worksheet that says "Forecasts: Model n for... etc.", and click the + in the left sidebar of the sheet in order to maximize (i.e., open up) the forecast table. Then type (or copy-and-paste) values for the independent variables into the cells at the right end of the forecast table, as in the PRICE 18PK column in the table below, and then click the Forecasting button. The forecasts and their confidence limits will then be computed and displayed in the cells to the left. A plot of the forecasts is also produced, showing the forecasts together with confidence limits for both means and forecasts. The confidence level is whatever value is currently entered in the cell at the top right corner of the model sheet (95% by default). A confidence interval for the *mean* is a confidence interval for the true height of the regression line for the given values of the independent variables. A confidence interval for the forecast is a confidence interval for a prediction that is based on the regression line. The latter confidence interval also takes into account the unexplained variations of the data around the regression line, so it is always wider.

When forecasts are generated, they are also shown on the actual-and-predicted-versus-observation# chart when the forecast table is maximized (visible). If you minimize the forecast table again, this chart will be dynamically redrawn without the forecasts.

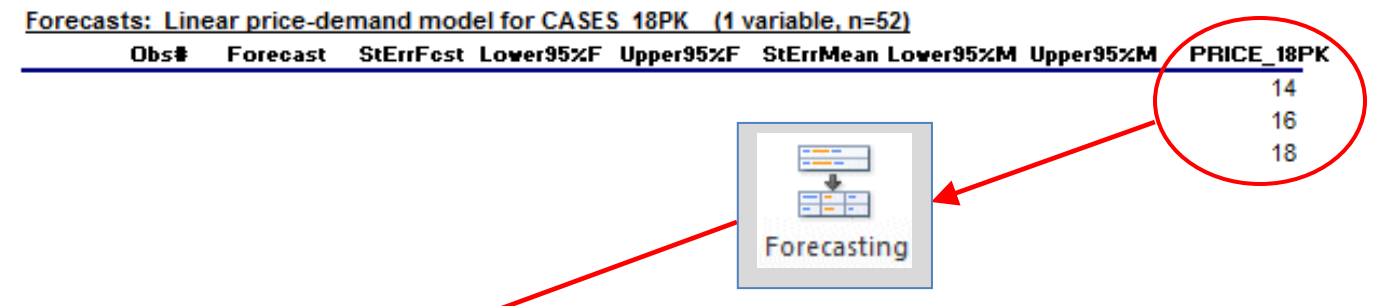

| NICE_1 | Upper95%M | over95%M | StErrMean | Upper95%F | Lover95%F | StErrFest | Forecast | Obs |
|--------|-----------|----------|-----------|-----------|-----------|-----------|----------|-----|
| 14     | 565.245   | 454.920  | 27.464    | 777.997   | 242.167   | 133.386   | 510.082  | 53  |
| 16     | 362.062   | 286.073  | 18.916    | 588.981   | 59.155    | 131.892   | 324.068  | 54  |
| 18     | 179.271   | 96.835   | 20.521    | 403.448   | -127.342  | 132.132   | 138.053  | 55  |
|        | 173.271   | 30.033   | 20.321    | 403.440   | -121.342  | 132.132   | 130.033  |     |

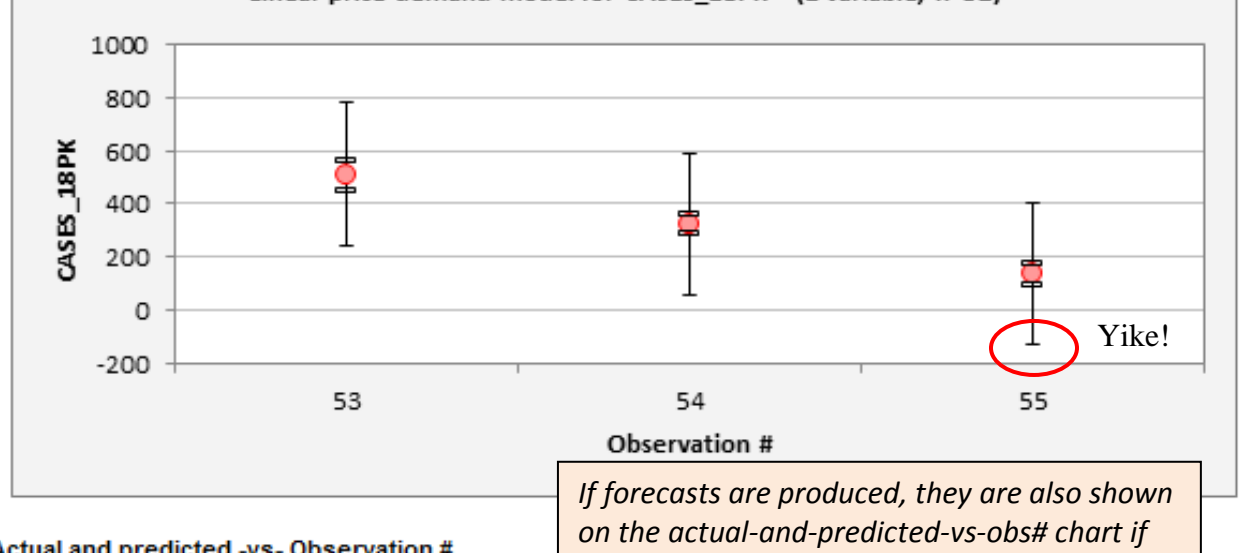

Actual and predicted -vs- Observation #

the forecast table is currently maximized.

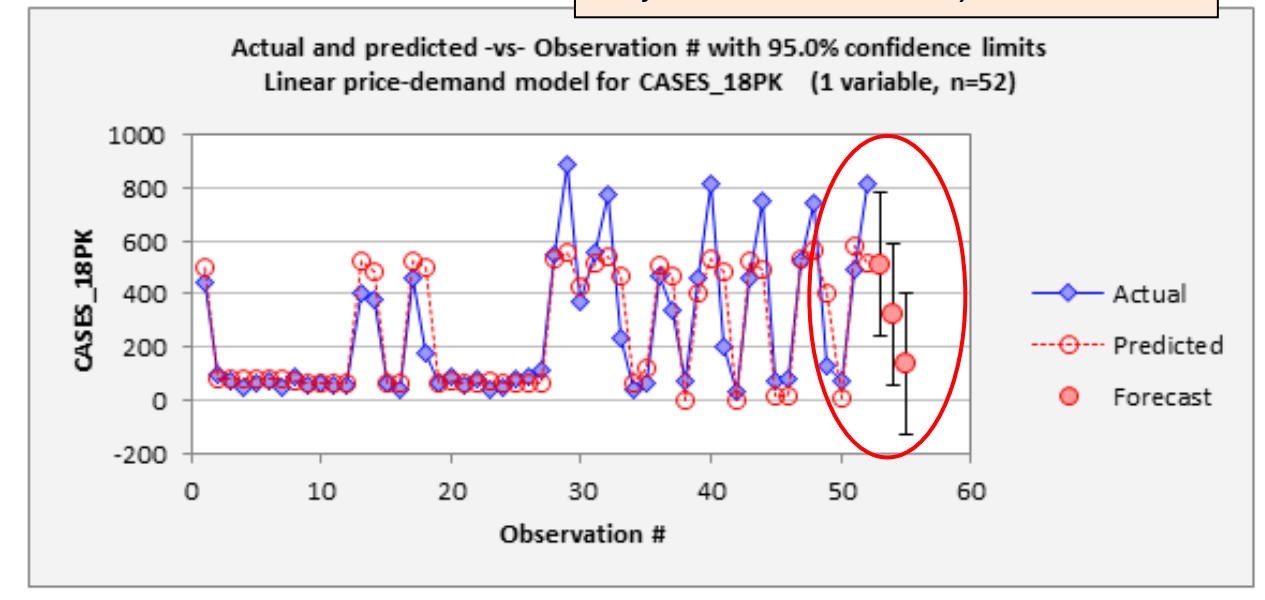

Notice that the lower 95% confidence limit of the forecast for a price of \$18 is negative, another reflection of the model's lack of realism that was noted earlier.

In the **automatic forecasting** approach, which is more systematic and more suitable for generating many forecasts at once and/or generating forecasts from every model you fit, define your variables up front so that they include rows for out-of-sample data from which forecasts are to be computed later. RegressIt will automatically generate forecasts for any rows where all of the independent variables have values but the dependent variable is missing (i.e., has a blank cell). The variables must all be ranges with the same length, but the dependent variable will have some empty cells at the bottom or elsewhere.

The advantage of this approach is that you only need to enter the forecast data once, at the time the data file is first created. It will then be used to generate forecasts from every model you fit (if the forecast-missing-values box is checked) and it will automatically be transformed if you apply a data transformation to the dependent variable later. Also, when using this method it is possible for forecasts to be generated in the middle of the data set if missing values of the dependent variable happen to occur there.

You can also use the automatic forecasting feature to do **out-of-sample testing** of a model by removing the values of the dependent variable from a large block of rows and then comparing the forecasts to the actual values afterward.

**8. VARIABLE TRANSFORMATIONS:** A regression model does not merely assume that "Y is some function of X1, X2, ..." It makes very strong and specific assumptions about the nature of the patterns in the data: the predicted value of the dependent variable is a straight-line function of each of the independent variables, holding the others fixed, and the slope of this line doesn't depend on what those fixed values of the other variables are, and the effects of different independent variables on the predictions are additive, and the unexplained variations are independently and identically normally distributed. If your data does not satisfy all these assumptions closely enough for valid predictions and inferences, it may be possible to fix the problem through a mathematical transformation of one or more variables, and this is what makes linear regression so useful even in a nonlinear world.

At any stage in your analysis you can create new variables in additional columns by entering and copying your own Excel formulas and assigning range names to the results. However, there is also a **Variable Transformation** tool on the Data Analysis and Regression input panels that allows you to easily create new variables by applying standard transformations to your existing variables, such as the natural log transformation or exponential or power transformations. Here is the full list of available transformations, including time series transformations (lag, difference, deflate, etc.) that are only available if the "time series data" box was checked:

| Dat | a Transformations                                        |                                                                    |                                                                                               |
|-----|----------------------------------------------------------|--------------------------------------------------------------------|-----------------------------------------------------------------------------------------------|
|     | Variable to Transform (X) CASES_12PK                     | •                                                                  | A wide array of variable<br>transformations is available,<br>and they can be performed with a |
|     | Mathe. Matical Transformations                           | Time Series Transformations                                        | few mouse clicks.                                                                             |
| <   | IN(X) [natural log]                                      | $\ensuremath{\mathbb{C}}$ Difference from k periods ago            | The newly created variables are                                                               |
|     | C EXP(X) [exponential]                                   | $\ensuremath{\mathbb{C}}$ Difference of natural log from k periods | automatically assigned descriptive                                                            |
|     | C X^k [pqwer]                                            | C % Change from k periods ago                                      | names that indicate the                                                                       |
|     | C Square root                                            | C Deflate at                                                       | transformation which was used.                                                                |
|     | C Make dumny variables                                   | C Lag k periods                                                    | In this case the natural loa                                                                  |
|     | ${\mathbb C}$ Standardize with sample standard deviation | C Trailing moving average of n terms                               | transformation is being applied to                                                            |
|     | C Standardize with population standard deviation         | ⊂ Centered moving average of n terms                               | PRICE_12PK, and the transformed variable will have the name                                   |
|     | Transform Variable                                       |                                                                    | PRICE_12PK_LN.                                                                                |

You should not choose data transformations at random: they should be motivated by theoretical considerations and/or standard practice and/or the appearance of recognizable patterns in the data. For this particular data set, it would be appropriate to consider a **natural log** transformation for both prices and sales, as shown above. In a simple linear regression of natural-log-of-sales on natural-log-of-price, a small *percent* change in price leads to a proportional *percent* change in the predicted value of sales, and effects of larger price changes are compounded rather than added, a common assumption in the economic theory of demand. The slope coefficient in such a model is known as the "price elasticity" of demand, and the log-log model assumes it to be the same at every price level.

The transformed variable appears in an additional column on the worksheet and is automatically assigned a descriptive name. In this case, when the natural-log-transformation is applied to PRICE\_12PK, a new column called PRICE\_12PK\_LN containing the transformed values will appear adjacent to the column for the original variable, and its column heading will be automatically assigned as a range name:

|   | Α    | В          |       | С       |    | D        | E             | F          | G             |
|---|------|------------|-------|---------|----|----------|---------------|------------|---------------|
| 1 | Week | PRICE 12PK | PRICE | 12PK_LN | PR | ICE 18PK | PRICE_18PK_LN | PRICE 30PK | PRICE_30PK_LN |
| 2 | 1    | 19.98      |       | 2.995   |    | 14.10    | 2.646         | 15.19      | 2.721         |
| 3 | 2    | 19.98      |       | 2.995   |    | 18.65    | 2.926         | 15.19      | 2.721         |
| 4 | 3    | 19.98      |       | 2.995   | Ϊ  | 18.65    | 2.926         | 13.87      | 2.630         |
|   |      |            |       |         |    |          |               |            |               |

Now let's re-do the descriptive analysis using the six logged variables:

| elect Variables for Data Analysis            |    |                                                        |  |  |  |  |  |
|----------------------------------------------|----|--------------------------------------------------------|--|--|--|--|--|
| Analysis name Statistics of logged variables |    |                                                        |  |  |  |  |  |
|                                              |    |                                                        |  |  |  |  |  |
|                                              | 50 | Additional output options                              |  |  |  |  |  |
| CASES_12PK                                   | 52 |                                                        |  |  |  |  |  |
|                                              | 52 | Time series statistics                                 |  |  |  |  |  |
| CASES 18PK IN                                | 52 | Show series plats                                      |  |  |  |  |  |
|                                              | 52 | I Show series plots                                    |  |  |  |  |  |
| CASES 30PK LN                                | 52 | ○ Points ○ Lines ● Both ○ Bars                         |  |  |  |  |  |
| PRICE 12PK                                   | 52 |                                                        |  |  |  |  |  |
| ✓ PRICE_12PK_LN                              | 52 | Show scatter plots                                     |  |  |  |  |  |
| PRICE_18PK                                   | 52 | E East factoriation and a                              |  |  |  |  |  |
| PRICE_18PK_LN                                | 52 | For first variable only                                |  |  |  |  |  |
| PRICE_30PK                                   | 52 | on X axis     O on Y axis                              |  |  |  |  |  |
| PRICE_30PK_LN                                | 52 | Show simple regression lines                           |  |  |  |  |  |
| U Week                                       | 52 | i anov ampieregression intes                           |  |  |  |  |  |
|                                              |    | <ul> <li>with r-squared</li> <li>with slope</li> </ul> |  |  |  |  |  |
|                                              |    |                                                        |  |  |  |  |  |
| Variable to list first (aptional)            |    | I Show mean values                                     |  |  |  |  |  |
|                                              |    |                                                        |  |  |  |  |  |
|                                              | -  |                                                        |  |  |  |  |  |
| 1                                            |    | Run Analysis                                           |  |  |  |  |  |
| Select All Variables                         |    |                                                        |  |  |  |  |  |
|                                              |    |                                                        |  |  |  |  |  |
| Editable graphs                              |    | Variable Transformations                               |  |  |  |  |  |
| Un-Select All Variables                      |    |                                                        |  |  |  |  |  |
|                                              |    |                                                        |  |  |  |  |  |
|                                              |    | Cancel                                                 |  |  |  |  |  |
|                                              |    |                                                        |  |  |  |  |  |
|                                              |    |                                                        |  |  |  |  |  |
|                                              |    |                                                        |  |  |  |  |  |

The series plots and scatterplots of the logged variables are shown below:

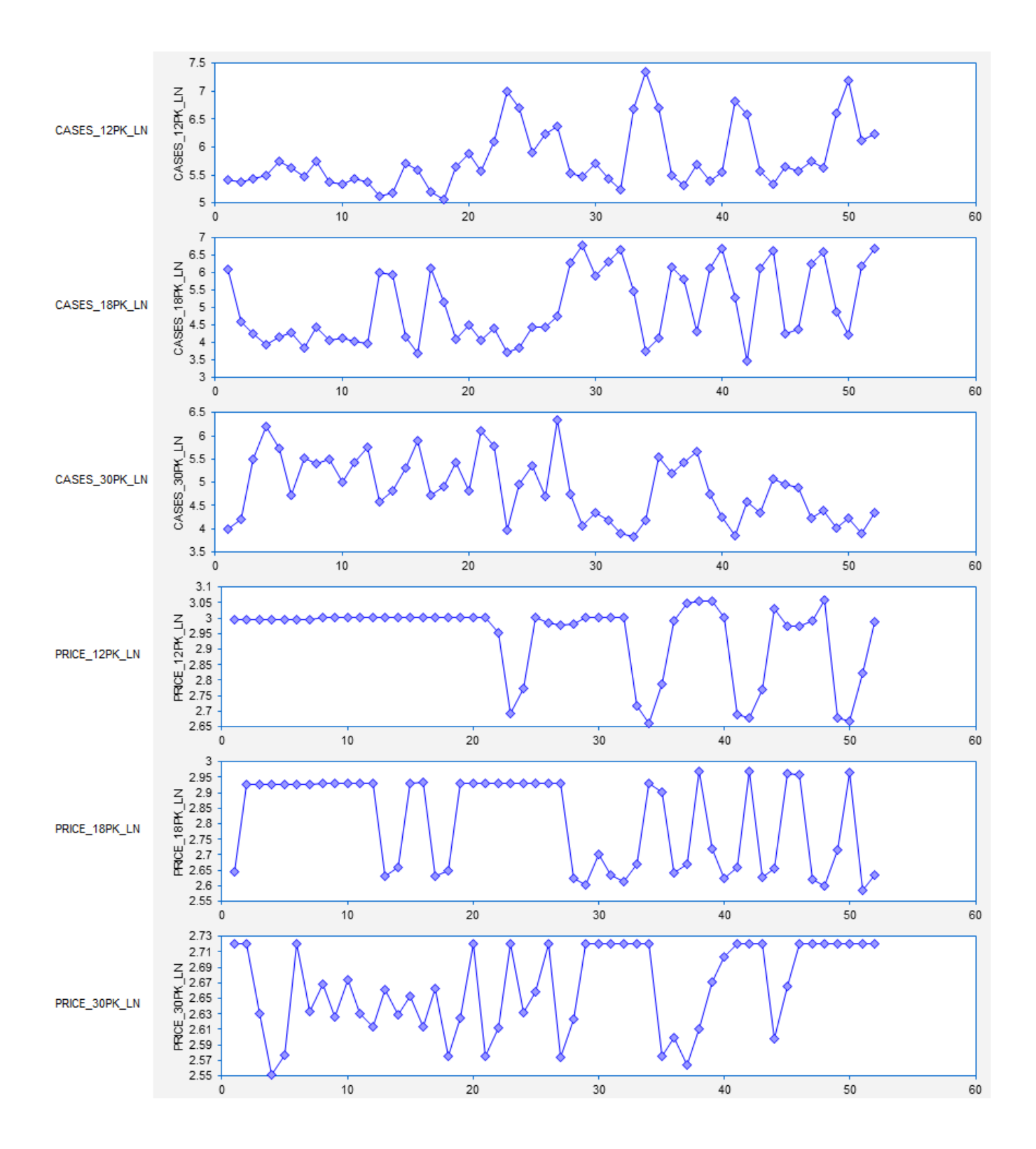

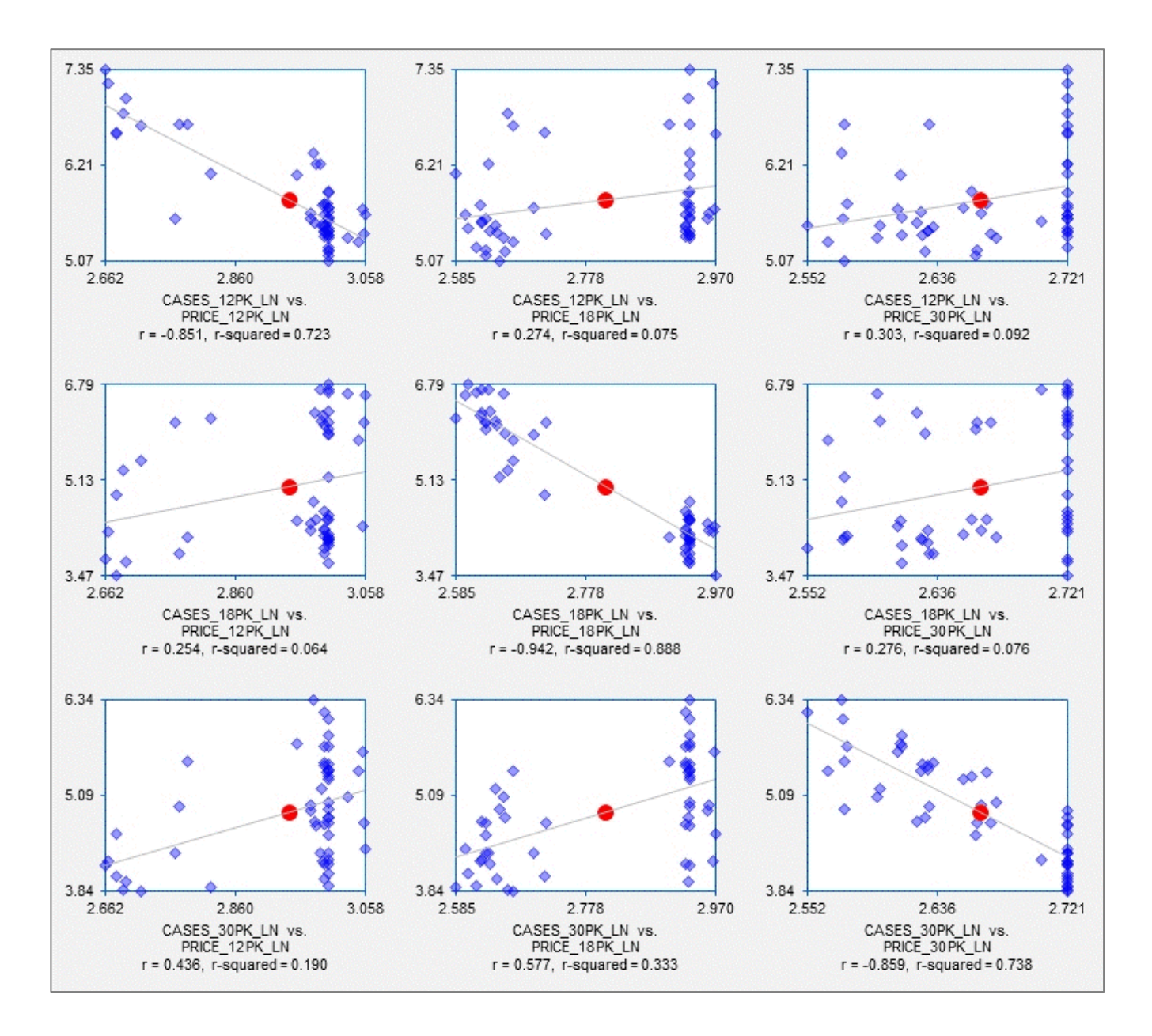

The scatterplots along the diagonal of the matrix show that the correlation between log sales and log price for a given size carton is greater than the correlation between the corresponding original variables. In particular, r = -0.942 for the logged 18-pack variables vs. r = -0.866 for the original 18-pack variables (as shown in the titles of the plots).

Also the vertical deviations of the points from the regression lines are more consistent in magnitude across the full range of prices in these scatterplots. The logged variables therefore appear to be a better starting point for fitting linear regression models.

The following page shows the model specification and summary output for a simple regression model in which CASES\_18PK\_LN is predicted from PRICE\_18PK\_LN.

| Select Variables for Regression Analysis | ×                                                  |
|------------------------------------------|----------------------------------------------------|
| Model name Log-log price-demand mo       | 0.95 Confidence level (can be adjusted later)      |
| Dependent variable                       |                                                    |
| CASES_18PK_LN                            | <b>_</b>                                           |
| Independent variables                    | Additional output options                          |
| CASES_12PK                               | 52 V Time series statistics                        |
| CASES_12PK_LN                            | 52 Forecasts for missing or additional values      |
| CASES_18PK                               | 52                                                 |
|                                          | 52 severesidual table to model sheet               |
| CASES 30PK LN                            | 52 J_ Save residuals and predictions to data sheet |
| PRICE 12PK                               | 52                                                 |
| PRICE_12PK_LN                            | 52 More diagnostic tools                           |
| PRICE_18PK                               | 52 🔽 Normal quantile plot                          |
| PRICE_18PK_LN                            | 52 Correlation matrix of coefficient estimates     |
| PRICE_30PK                               |                                                    |
| LI PRICE_30PK_LN                         | 52 I Residual vs. independent variable plots       |
| U Week                                   | 52                                                 |

Model: Log-log price-demand model Dependent Variable: CASES\_18PK\_LN May 28, 2015 10:28 AM RegressIt 2.2.2 Log-log price-dem and model

| Regression Stat   | istics: Log-     | log price-de | emand mode   | l for CASES | 18PK LN  | (1 v |
|-------------------|------------------|--------------|--------------|-------------|----------|------|
|                   | <b>R-Squared</b> | Adj.R-Sqr.   | otd.Err.Reg. | Std. Dev.   | # Cases  | *    |
|                   | 0.888            | 0.886        | 0.356        | 1.054       | 52       |      |
|                   |                  |              | $\smile$     |             |          |      |
| Coefficient Estin | nates: Log-      | log price-de | emand mode   | I for CASES | 18PK LN  | (1 v |
| Variable          | Coefficient      | Std.Err.     | t-Stat.      | P-value     | Lower95% | Up   |
| Constant          | 23.831           | 0.946        | 25.201       | 0.000       | 21.932   |      |
| PRICE_18PK_LN     | -6.705           | 0.337        | -19.926      | 0.000       | -7.381   |      |
|                   |                  |              |              |             |          |      |

Analysis of Variance: Log-log price-demand model for CASES 18PK LN (1 va

#### Line Fit Plot

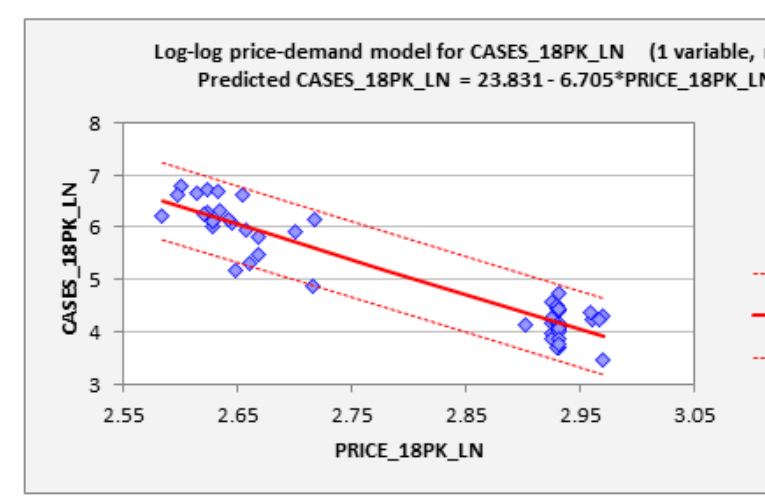

| Residual Distribut                                                | tion Statistic: | s: Log-log p               | orice-demar                                   | nd model for                                  | CASES 18PK                 |
|-------------------------------------------------------------------|-----------------|----------------------------|-----------------------------------------------|-----------------------------------------------|----------------------------|
| #Res.>0                                                           | #Res.<=0        | A B' Stat.                 | P-value M                                     | linStdRes M                                   | a <b>s</b> StdRes Dur      |
| 26                                                                | 26              | 0.335                      | 0.508                                         | -2.525                                        | 1.671                      |
| See the residual his                                              | togram, norma   | l quantile plot a          | and residual t                                | able for more                                 | details of the e           |
|                                                                   |                 |                            |                                               |                                               |                            |
|                                                                   |                 |                            |                                               |                                               |                            |
| Residual Autocor                                                  | relations: L    | oq-loq price               | -demand m                                     | odel for CAS                                  | SES 18PK LN                |
| <u>Residual Autocor</u><br>Lag                                    | relations: L    | .oq-loq price<br>2         | -demand me<br>3                               | odel for CAS<br>4                             | <u>55 18PK LN</u>          |
| Residual Autocor<br>Lag<br>Autocorrelation                        | relations: L    | oq-loq price<br>2<br>0.087 | -demand m<br>3<br>-0.294                      | odel for CAS<br>4<br>-0.137                   | 5-0.024                    |
| Residual Autocor<br>Lag<br>Autocorrelation<br>See the Residual-vs | 0.092           | 0.087                      | -demand me<br>3<br>-0.294<br>e details of the | odel for CAS<br>4<br>-0.137<br>e time pattern | 5 -0.024<br>in the errors. |

In a simple regression model of the natural logs of two variables, the slope coefficient is interpretable as the <u>percent</u> change in the dependent variable per <u>percent</u> change in the independent variable, on the margin, which is the price elasticity of demand.

Here the slope coefficient turns out to be -6.705, which indicates that on the margin a 1% decrease in price can be expected to lead to a 6.7% increase in sales.

The log-log model predicts a compounding of this effect for larger percentage changes.

The A-D stat is very satisfactory, indicating an approximately normal error distribution, and the lag-1 autocorrelation of the errors (0.092) is much smaller than in magnitude than that of the previous model (-0.222), indicating less of a short-term pattern in signs of the errors.

Shading of fonts for autocorrelations is the same as that for correlations and does not indicate statistical significance relative to the sample size. Those less than 0.1 in magnitude are light gray, and those greater than 0.5 in magnitude are in in boldface, merely for visual emphasis. In this model, the relationship between independent and dependent variables appears to be quite linear, with similar-sized errors for large and small predictions, and the very small A-D stat of 0.335 indicates that the error distribution is satisfactorily normal for this sample size.

The rest of the graphical output of this model is shown below. The plots of actual-and-predicted-vsobserved, residuals-vs-row-number, residuals-vs-predicted, and normal quantiles are much superior to those of the first model in terms of validating the assumptions of the regression model.

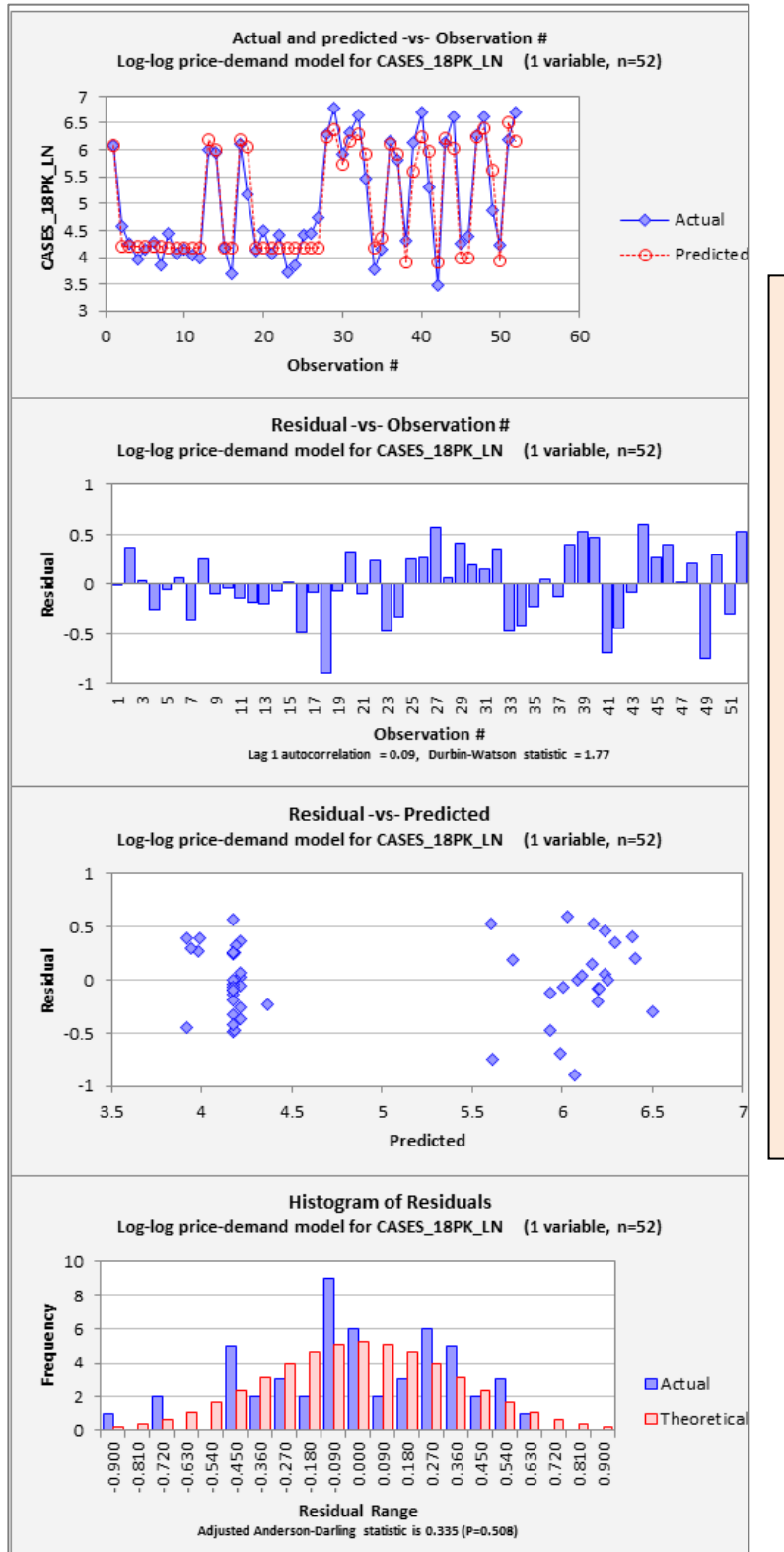

All of the chart output from this model indicates that it satisfies the assumptions of a linear regression model much better than the previous model did.

This model does a better job in predicting the relative magnitudes of increases in sales that occur when prices are dropped, the errors are consistent in size for large and small predictions, and the error distribution is not significantly different from a normal distribution.

This model also makes smaller errors in both real and percentage terms after its forecasts are converted back to units of cases sold, as shown with some additional calculations in the accompanying spreadsheet file. **Comparing forecast accuracy between the original model and the logged model:** The bottom line in comparing models is forecast accuracy: smaller errors are better! However, in judging the relative forecasting accuracy of these two models, you CANNOT directly compare the standard errors of the regressions, because the dependent variables of the models are measured in different units. In the first model the units of analysis are *cases sold*, and in the second one they are the *natural log of cases sold*.

For a head-to-head comparison of the accuracy of these two models in comparable terms it would be necessary to convert the forecasts from the second model back into real units of cases by applying the exponential (EXP) function to them in order to "unlog" them. The unlogged forecasts could then be subtracted from the actual values to determine the corresponding errors in real units, and their average magnitudes could be compared to those of the first model in terms of (say) root-mean-squared error (RMSE) or mean absolute percentage error (MAPE). This would require creating a few formulas, but it is not difficult. The residual table contains the actual values and forecasts of the model fitted to the logged data, and a few columns of formulas can be added next to it to compute the corresponding unlogged forecasts and their errors. Various measures of error can then be computed and compared between models

In this case, the RMSE is 128 for the linear price-demand model and 118 for the log-log price-demand model, and the MAPE is 43% for the linear model and 30% for the log-log model, so the log-log model is significantly better on both measures. These calculations are shown in the accompanying beer-sales-with-analysis Excel file, next to the residual tables at the bottom of the model sheets.

When *confidence limits* for forecasts of the log-log model are untransformed in the same way, they are also much more realistic than those of the linear model. They are wider for larger forecasts, reflecting the fact that errors are expected to be consistent in size in percentage terms, not absolute terms, and they are wider on the high side than on the low side. *Also neither the forecasts nor their confidence limits can be negative.* A chart of the untransformed forecasts and their confidence limits for this model appears on this web page: <u>http://people.duke.edu/~rnau/regex3.htm</u>, and the details of how it was produced are shown in this Excel file: <u>http://regressit.com/Beer\_sales\_with\_unlogged\_forecasts.xlsx</u>.

The other parts of the regression output--the diagnostic tests and plots--are important for determining that a given model's assumptions are valid, so you can be confident that it will predict the future as well as it fitted the past data and that it will yield correct inferences about causal or predictive relationships among the variables. Simplicity and intuition are also important: don't make the model any more complicated than it needs to be. (If it is hard to explain how it works to someone else, that's a bad sign.) But the single most important thing to keep your eye on when making comparisons between models is the average size of their forecast errors, when measured in the same units for the same sample of data.

If the dependent variable and the data sample are the same for all your models, then you can directly compare the standard errors of the regressions (which is RMSE adjusted for number of coefficients estimated) as one measure of the models' relative predictive accuracy. Here the comparison between the two models was a little more difficult because of the need to convert units.

**9. MODIFYING A REGRESSION MODEL:** It is easy to modify an existing model by adding or removing variables. If you hit the Regression button while positioned on an existing model worksheet, the variable specifications for that model are the starting point for the next model. You can add or remove a variable relative to that model by checking or unchecking a single box. Here, the variable transformation tool was used to create logged values of price and sales of 12-packs and 30-packs, and the logged price variables for the other two size cartons were added to look for substitution effects. The week indicator variable (the time index) was also included to adjust for trends in the variables:

| Select Variables for Regression Analysis                                   |                |                |                       |            |              |  |
|----------------------------------------------------------------------------|----------------|----------------|-----------------------|------------|--------------|--|
| Madal                                                                      |                |                |                       |            |              |  |
| Model                                                                      | name jLo       | g-log multi-pr | ice mode              |            |              |  |
| Depen                                                                      | ident variable |                |                       |            |              |  |
| C                                                                          | ASES_18PK      | LN             |                       |            |              |  |
|                                                                            |                |                |                       |            |              |  |
| Indepe                                                                     | endent variab  | es             |                       |            |              |  |
|                                                                            | CASES_12       | PK             |                       |            |              |  |
|                                                                            | CASES_12       | PK_LN          |                       |            |              |  |
|                                                                            | CASES_18       | PK             |                       |            |              |  |
|                                                                            | CASES_18       | PK_LN          |                       |            |              |  |
| 님                                                                          | CASES_30       | PK             |                       |            |              |  |
| 님                                                                          | CASES_30       | PK_LIN         |                       |            |              |  |
|                                                                            | PRICE 12       | N IN           |                       |            |              |  |
| H                                                                          | PRICE 18       | PK             |                       |            |              |  |
|                                                                            | PRICE 18       | PK LN          |                       |            |              |  |
|                                                                            | PRICE 30F      | РК             |                       |            |              |  |
|                                                                            | PRICE 30F      | PK LN          |                       |            |              |  |
|                                                                            | Week           | -              |                       |            |              |  |
|                                                                            |                |                |                       |            |              |  |
| Model:                                                                     |                | Log-log mu     | Ilti-price            | e model    |              |  |
| Depend                                                                     | dent Varia     | ble:           | CAS                   | ES_18PK_   | LN           |  |
| Deeree                                                                     | aian Ctati     | ation I.       |                       | multi main | a madal fa   |  |
| Regres                                                                     | SSION STAT     | B-Square       | <u>poi-po</u><br>hA h | i B-Sar St | d Frr Beg    |  |
|                                                                            |                | 0.95           | 1                     | 0.94       | 0 244        |  |
|                                                                            |                | 0.00           |                       | 0.011      |              |  |
| Coeffic                                                                    | ient Estim     | ates: Lo       | pol-po                | multi-pric | e model fo   |  |
| Yariable                                                                   | e              | Coefficie      | nt                    | Std.Err. 🖊 | t-Stat.      |  |
| Constar                                                                    | nt             | 8.27           | 5                     | 2.671      | 3.098        |  |
| PRICE_1                                                                    | 12PK_LN        | 2.52           | 24                    | 0.336      | 7.508        |  |
| PRICE_1                                                                    | 18PK_LN        | -5.89          | 6                     | 0.265      | -22.240      |  |
| PRICE_3                                                                    | 30PK_LN        | 2.08           | 39                    | 0.685      | 3.049        |  |
| Week                                                                       |                | 0.01           | 1 0                   | .002738    | 4.079        |  |
|                                                                            |                |                |                       |            | $\checkmark$ |  |
| Residu                                                                     | al Distribu    | tion Statis    | stics:                | Log-log    | multi-price  |  |
|                                                                            | #Res.>0        | #Res.<=        | 0 /-                  | D" Stat.   | P-value I    |  |
|                                                                            | 24             | 2              | 28                    | 0.252      | 0.738        |  |
| See the residual histogram, normal qu <del>antile pl</del> ot and residual |                |                |                       |            |              |  |

| Residual Autocorre    | lations: Lo   | q-log multi-  | price mod     |
|-----------------------|---------------|---------------|---------------|
| Lag                   | 1             | 2             | 3             |
| Autocorrelation       | 0.078         | 0.103         | 0.033         |
| See the Residual-vs-C | Observation # | plot for more | details of th |

Three more variables (prices of other size cartons and the week number) have been added to the previous model. Their coefficients are all significantly different from zero, as indicated by t-statistics much greater than 2 in magnitude.

52

The coefficients of the other two price variables are "crossprice elasticities", and they are both positive, which is in line with intuition: increasing the price of another size carton leads consumers to buy more 18 packs instead.

The trend variable (week number) turns out to be significant. However, in a model with multiple independent variables, the coefficient of the trend variable does not literally measure the trend in the forecasts. Rather, it adjusts for differences in trends among all the variables.

The A-D stat and residual autocorrelations also look good for this model, indicating a normal error distribution and no significant time patterns in the errors.

Most importantly, the standard error of the regression of this model is 0.244, which is substantially less than the value of 0.356 obtained in the previous model. (These numbers can be directly compared because they are in the same units and the data sample is the same.) If Model 3's RMSE and MAPE are also computed, they turn out to be 82 and 18% respectively, compared to 118 and 30% for Model 2.

Note that the standard error of the Week coefficient estimate is formatted with more decimal places because of its very small size (less than 0.003). The number of decimal places displayed by default is adjusted to the scale of the numbers in blocks of 3 to avoid showing too many or too few digits while keeping decimal points lined up to the greatest extent possible. Of course, the double-precision floating point values in the cells on the worksheet can be manually reformatted to display as many significant digits as you wish (up to 15). **10. THE MODEL SUMMARY WORKSHEET:** An innovative feature of RegressIt is that it maintains a separate "Model Summary" worksheet that shows side-by-side summary statistics and model coefficients for all regression models that have been fitted in the same workbook. This allows easy comparison of models, and it also provides an audit trail for all of the models you have fitted so far. Models that used a different dependent variable are arranged side-by-side farther down on the sheet. Here's an example of the model summary worksheet for the three models fitted above. If you move the mouse over one of the "run time" cells, you will get a pop-up window showing you the elapsed time needed to run the model and produce the output, which was 2 seconds for the first model:

| Summary of Regression Model Results     |                            |                                               |
|-----------------------------------------|----------------------------|-----------------------------------------------|
| Dependent Variable: CASES_18PK<br>Model | Linear price-demand model  |                                               |
| Run Time                                | 5/28/15 10:25 AM           | ✓ 000:000:025                                 |
| Regression Statistics                   |                            |                                               |
| R-squared                               | 0.751                      |                                               |
| Adjusted R-squared                      | 0.746                      |                                               |
| Standard Error of Regression            | 130 529                    |                                               |
| # Cases                                 | 52                         |                                               |
| Coefficient estimates and P-values      |                            |                                               |
| Constant                                | 1812 184 (0.000            | The model summary worksheet shows the         |
| CASES 12PK                              | 1012.104 (0.000            | summary stats and coefficient estimates and   |
| CASES_121K                              |                            | their D-values for all models in the workhook |
| DDICE 12DK                              |                            | then F-values for all models in the workbook. |
|                                         | 93.007 (0.000              |                                               |
|                                         | -93.007 (0.000             | The run times can also be seen by mousing     |
| PRICE_30PK                              |                            | over the date/time stamps as shown above      |
| Week                                    |                            | over the date, time stamps as shown above.    |
| Dependent Variable: CASES_18PK_UN       |                            |                                               |
| Model                                   | Log-log price-demand model | l og-log multi-price model                    |
| Run Time                                | 5/28/15 10:28 AM           | 5/28/15 10:33 AM                              |
| Regression Statistics                   | 5/20/15 10.20 Am           | 3/2013 10.33 Am                               |
| R-squared                               | 0.888                      | 0.951                                         |
| Adjusted R-squared                      | 0.886                      | 0.947                                         |
| Standard Error of Regression            | 0.356                      | 0.244                                         |
| # Cases                                 | 52                         | 52                                            |
| Coefficient estimates and P-values      | 52                         | 52                                            |
| Constant                                | 23 831 (0 000)             | 8 275 (0 003)                                 |
| CASES 12PK                              | 20.001 (0.000)             | 0.270 (0.000)                                 |
| CASES 12PK IN                           |                            |                                               |
| CASES 18PK                              |                            |                                               |
| CASES 30PK                              |                            |                                               |
| CASES 30PK IN                           |                            |                                               |
| PRICE 12PK                              |                            |                                               |
| PRICE 12PK I N                          |                            | 2 524 (0 000)                                 |
| PRICE 18PK                              |                            |                                               |
| PRICE 18PK I N                          | -6.705 (0.000)             | -5.896 (0.000)                                |
| PRICE 30PK                              |                            |                                               |
| PRICE 30PK I N                          |                            | 2,089 (0.004)                                 |
| Week                                    |                            | 0.011 (0.000)                                 |
| HOUR                                    |                            | 0.017 (0.000)                                 |

The stats of models fitted to the same dependent variable are displayed side-by-side for easy comparison, as illustrated here for the two models fitted to logged data.

In this case, the inclusion of the additional 3 variables in the last model affected the estimated coefficient of PRICE\_18PK\_LN, but not by a huge amount. Its value changed (only) from -0.67 to -0.59.

**<u>11. CREATING DUMMY VARIABLES</u>**: The Make Dummy Variables transformation can be used to create dummy (0-1) variables from variables that may consist either of numbers or text labels. For example, if your data set includes a variable called "QTR" that consists of quarter-of-year data coded as numbers 1 through 4, applying the create-dummy-variable transformation to it would result in the creation of 4 additional columns with the names QTR\_EQ\_1, QTR\_EQ\_2, etc., like this:

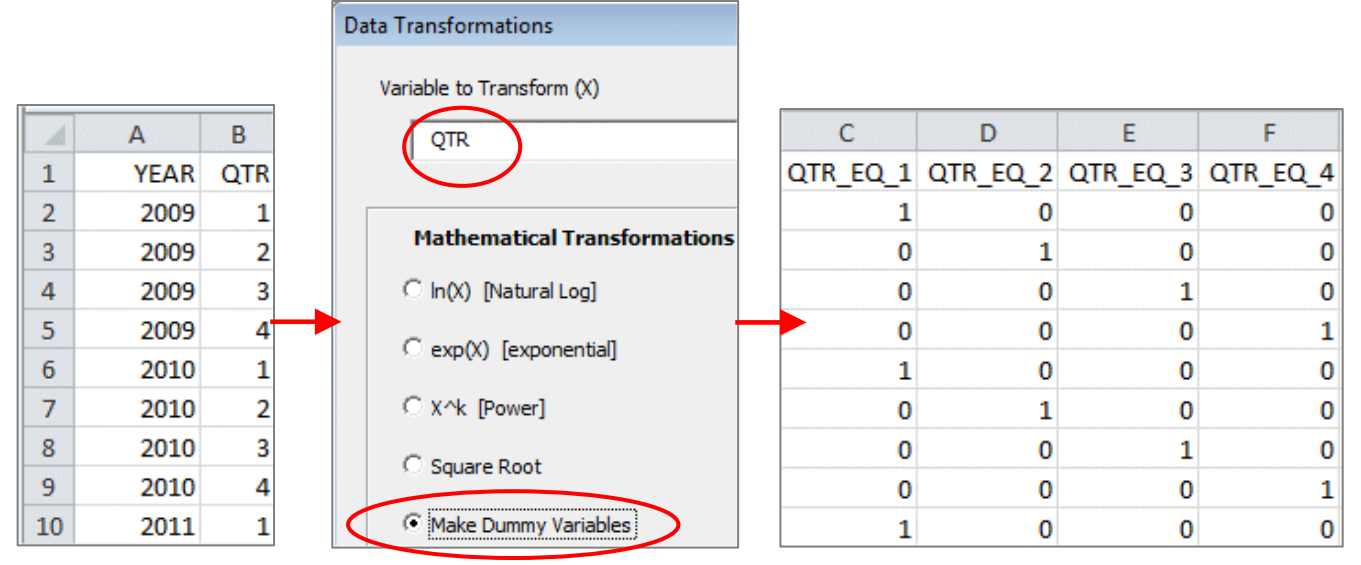

Similarly, if you had monthly data in which a column called MONTH contained the months coded as names (January, February, etc.), applying the make-dummy-variable transformation would create 12 variables with names MONTH\_EQ\_January, MONTH\_EQ\_February, etc. The MONTH\_EQ\_January variable would have a 1 in every January row and a 0 in every other row, and so on. A set of dummy variables created in this way can be used to perform a one-way analysis of variance.

**12. DISPLAYING GRIDLINES AND COLUMN HEADINGS ON THE SPREADSHEET:** By default the data analysis sheets and model sheets do not show gridlines and column headings, in order to make the data stand out more clearly. However, if you wish to turn them back on, you can do so by going to the "View" toolbar and clicking the boxes for "Gridlines" and/or "Headings." This allows you to do things like changing column widths if necessary.

|         |                       |                                                   |                                                                    |                                                                   |                                       |                                                 |                                       | $\frown$                                         |                                            |                                  |                      |         |
|---------|-----------------------|---------------------------------------------------|--------------------------------------------------------------------|-------------------------------------------------------------------|---------------------------------------|-------------------------------------------------|---------------------------------------|--------------------------------------------------|--------------------------------------------|----------------------------------|----------------------|---------|
| Fi      | le                    | Home I                                            | nsert Pa                                                           | ge Layout                                                         | Formulas                              | Data                                            | Review                                | View                                             | Add-Ins                                    | Acrobat                          | RegressIt            |         |
|         |                       |                                                   | Í                                                                  |                                                                   | Ruler                                 | Formula B                                       | ar                                    |                                                  |                                            |                                  |                      | 🔜 Split |
| Norr    | nal L                 | Page Page Bre<br>Layout Preview                   | ak Custom<br>Views                                                 | Ful Screen                                                        | Gridlines                             | Headings                                        | Zoor                                  | n 100% Z<br>S                                    | oom to<br>election W                       | New Arran<br>'indow All          | ge Freeze<br>Panes * | Unhide  |
|         |                       | WORDOOK                                           | VICVVJ                                                             |                                                                   |                                       |                                                 |                                       | 20011                                            |                                            |                                  |                      |         |
|         |                       |                                                   |                                                                    | -                                                                 |                                       |                                                 |                                       |                                                  |                                            |                                  |                      |         |
|         |                       | N2                                                | - (°                                                               | f <sub>x</sub>                                                    |                                       |                                                 |                                       |                                                  |                                            |                                  |                      |         |
| 12      |                       | N2                                                | ▼ (®<br>                                                           | f <sub>x</sub><br>C                                               | D                                     | E                                               | F                                     | G                                                | Н                                          | 1                                | J                    | K       |
| 12      | 1                     | N2<br>A<br>Model:                                 | ▼ (<br>B<br>Linear price-                                          | fx<br>C<br>demand mode                                            | D                                     | E<br>May 28, 2015                               | F<br>10:25 AM                         | G<br>Regressit 2.:                               | H<br>2.2 Linear pri                        | l<br>ce-dem and m                | j<br>odel            | К       |
| 12      | 1                     | N2<br>Model:<br>Dependent Va                      | ▼ (<br>B<br>Linear price-<br>ariable:                              | C<br>C<br>demand mode<br>CASES_18P                                | D<br>el<br>K                          | E<br>May 28, 2015                               | F<br>10:25 AM                         | G<br>Regressit 2.1                               | H<br>2.2 Linear pri                        | l<br>ce-dem and m                | j<br>odel            | K       |
| 12      | 1<br>2<br>7           | N2<br>Model:<br>Dependent Va                      | ▼ (<br>B<br>Linear price-<br>ariable:                              | fx<br>C<br>demand mode<br>CASES_18P                               | D<br>el<br>K                          | E<br>May 28, 2015                               | F<br>10:25 AM                         | G<br>Regressit 2.:                               | H<br>2.2 Linear pri                        | l<br>ce-dem and m                | J<br>odel            | K       |
| 12      | 1<br>2<br>7<br>8      | N2<br>A<br>Model:<br>Dependent Va<br>Regression S | ▼ (<br>B<br>Linear price-<br>ariable:<br>tatistics: L              | fx<br>C<br>demand mode<br>CASES_18P<br>inear price-               | D<br>el<br>K<br>demand mod            | E<br>May 28, 2015<br>del for CASE               | F<br>10:25 AM<br>S 18PK (1            | G<br>Regressit 2.3                               | H<br>2.2 Linear pri<br>=52)                | l<br>ce-dem and m                | J<br>odel            | K       |
| 12<br>➡ | 1<br>2<br>7<br>8<br>9 | N2<br>A<br>Model:<br>Dependent Va<br>Regression S | ▼ (<br>B<br>Linear price-<br>ariable:<br>tatistics: L<br>R-Squared | fx<br>C<br>demand mode<br>CASES_18P<br>inear price-<br>Adj.R-Sqr. | D<br>K<br>demand more<br>Std.Err.Reg. | E<br>May 28, 2015<br>del for CASE:<br>Std. Dev. | F<br>10:25 AM<br>S 18PK (1<br># Cases | G<br>Regressit 2.:<br>I variable, n<br># Missing | H<br>2.2 Linear pri<br>=52)<br>t(2.50%,50) | l<br>ce-dem and m<br>Conf. level | j<br>odel            | K       |

# 13. COPYING OUTPUT TO WORD AND POWERPOINT FILES OR OTHER SOFTWARE

The various tables and charts produced by RegressIt have been designed in such a way that they can be easily copied and pasted to document files, or saved to pdf files, and the table and chart titles all include the name of the dependent variable and the model name so that they can be traced back to their source in the Excel file.

When copying and pasting a chart or table (or a section of the worksheet containing multiple charts or tables) into a Word or Powerpoint file, there are several alternatives. Select and copy the chart or the desired section of the Excel worksheet to the clipboard, then go to Word or Powerpoint. On the Home tab, the pull-down Paste menu has a row of icons for some predetermined options as well as a "paste special" option. The icons for the predetermined options allow you to do things like paste tables in a form that allows their contents to edited, give them the same format as either their source or destination, and merge their contents into other tables. We suggest that you use the "picture" option, which is on the right end of the list of icons, or else choose "paste special" and then choose one of the picture formats (usually "bitmap" or "png" produces the best results ). This will paste the table or chart as an image whose contents cannot be edited. It can be scaled up and down in a way that will keep everything in proportion, and it will be secure against having its numbers changed later on.

|                                                          | Paste Special                                                                                                    |
|----------------------------------------------------------|----------------------------------------------------------------------------------------------------|
| File Home Insert                                         | Source: Microsoft Excel Chart<br>C:\Users\Bob\Desktop\Weekly beer sales with analysis.xlsx!Data Analys                                                                                      |
| Cut<br>Copy<br>Paste<br>Format Painter<br>Paste Options: | As:     Microsoft Excel Chart Object     Bitmap     Picture (Enhanced Metafile)     Picture (GIF)     Picture (GIF)     Picture (PNG)     Picture (PPG)     Microsoft Office Graphic Object |
| Paste Special                                            | Result Inserts the contents of the Clipboard as a PNG picture.                                                                                                    |
|                                                          | OK Cancel                                                                                                    |

You can also copy and paste the table or chart or cell range to a graphics program such as Microsoft Paint and then save it as a separate file (say, in JPEG format) that could be imported into any other software that handles graphics (e.g., Photoshop).

For exporting in pdf format, you can simply use the File/Save-as command to save the entire contents of any given worksheet to a pdf file. To save only a portion (say, a single chart or table), copy and paste it to a new worksheet first (picture format works best for this), then save that worksheet as a pdf file.

If you wish to edit your charts in ways other than just scaling up or down (changing colors, titles, point and line formats, etc.), it is usually best to do this in the original Excel file and then copy and paste the resulting chart to another program in picture format.

## **14. SETTING PAGE BREAKS FOR PRINTING**

The regression model worksheet is pre-formatted for printing on 8.5" wide paper or pdf: just choose File/Print from the menu and the entire model's output will be printed at once. Before doing this, you should adjust the page breaks if necessary so that a table or graph will not get cut in half. This only takes a few seconds. Go to View/Page Break Preview on the menu, then grab and move the blue dashed line to place it just above a chart that is about to be cut in half. Then click the Normal button to return.

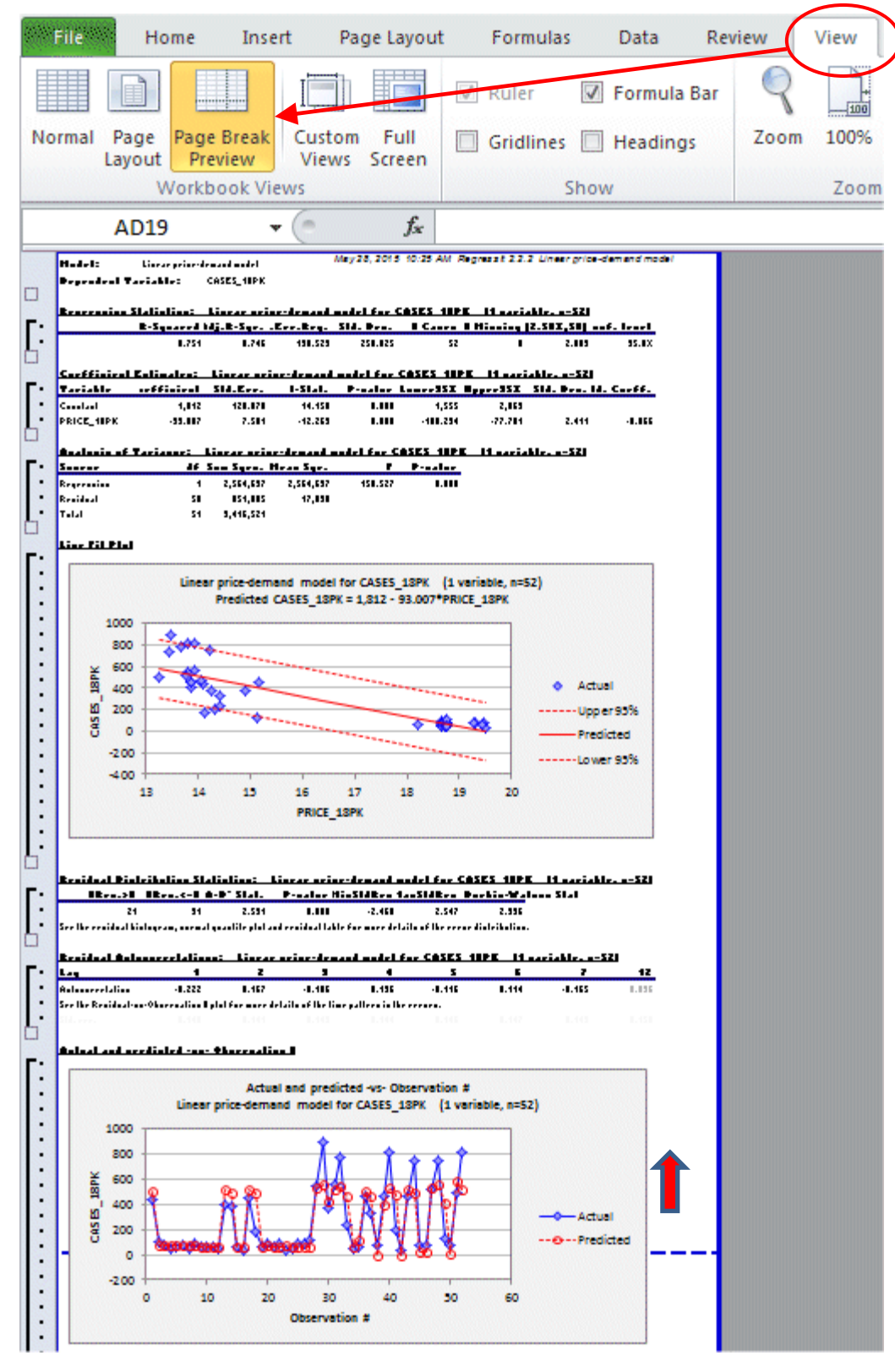

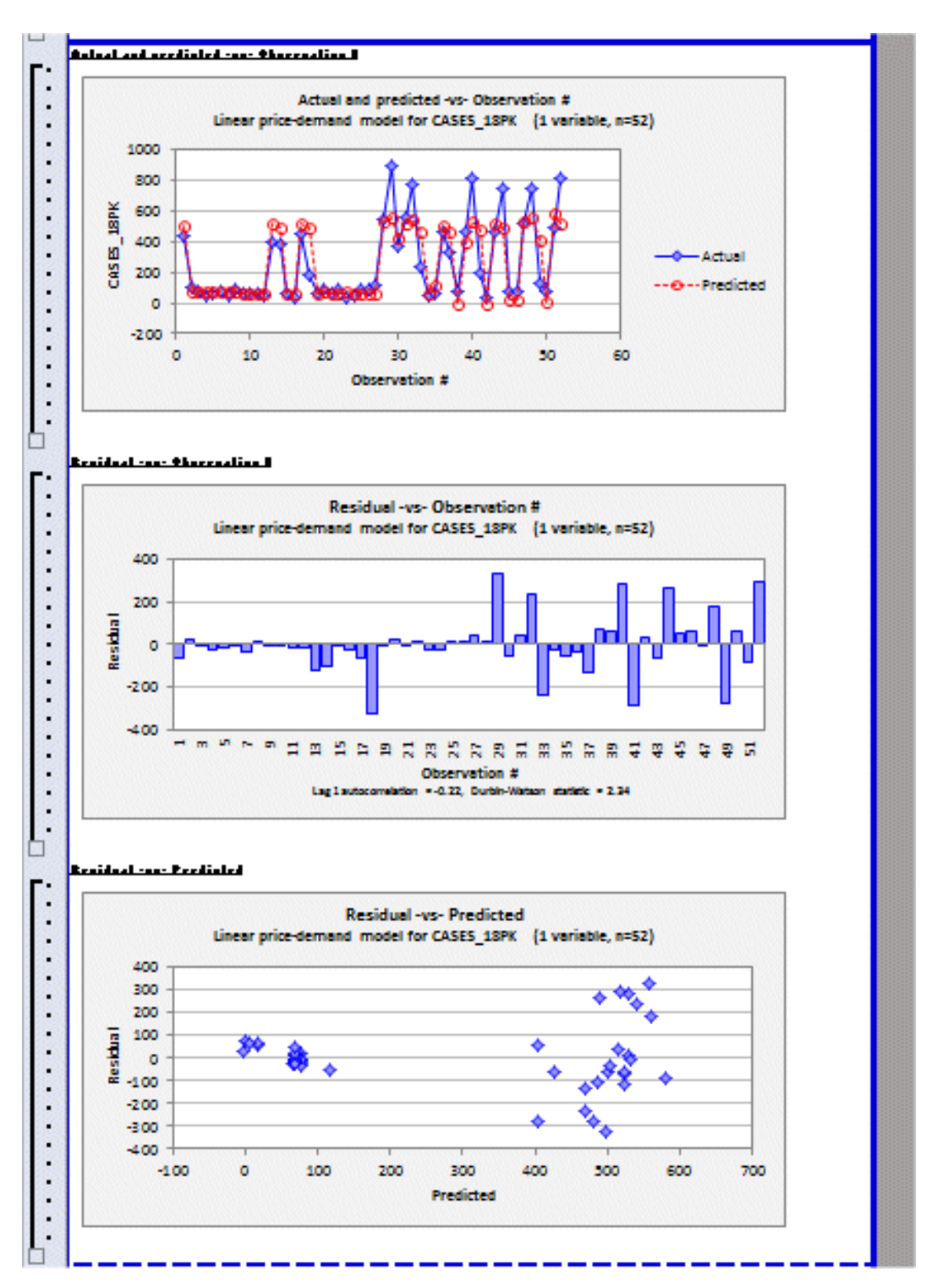

After doing this, you should find that the next 3 charts will exactly fit on the second page:

Data analysis worksheets are pre-formatted so that the summary statistics table and series charts will fit in a single page width. Correlation matrices and scatterplot matrices may or may not fit, depending on the number of variables, although it is easy to select custom ranges and scale factors if needed.

## **15. A FINANCE EXAMPLE: CALCULATING BETAS FOR MANY STOCKS AT ONCE**

Here is another example that illustrates the use of data transformations and the features of the data analysis procedure in RegressIt. The original data, in the file called <u>Stock returns.xlsx</u>, consists of beginning-of-month values of the S&P 500 index and the prices of three stocks—A&T, Microsoft, and Nordstrom—from April 2010 to March 2015, downloaded from the Yahoo Finance web site.<sup>4</sup> The first few rows and last few rows look like this:

|    | Α        | В     | С         | D         | E       |
|----|----------|-------|-----------|-----------|---------|
| 1  | Date     | ATT   | Microsoft | Nordstrom | SP500   |
| 2  | 4/1/2010 | 20.12 | 35.18     | 37.34     | 1186.69 |
| 3  | 5/3/2010 | 18.76 | 34.61     | 36.05     | 1089.41 |
| 4  | 6/1/2010 | 18.67 | 33.89     | 29.23     | 1030.71 |
| 5  | 7/1/2010 | 20.37 | 34.66     | 30.88     | 1101.6  |
| 59 | 1/2/2015 | 32.92 | 116.7     | 75.85     | 1994.99 |
| 60 | 2/2/2015 | 34.56 | 128.46    | 80.43     | 2104.5  |
| 61 | 3/2/2015 | 32.97 | 126.37    | 80.02     | 2086.24 |

5 years of adjusted monthly beginning prices for 3 stocks and the S&P 500 index.

Here are the series plots generated by the data analysis procedure, showing dramatic and fairly steady price increases over this historical time range:

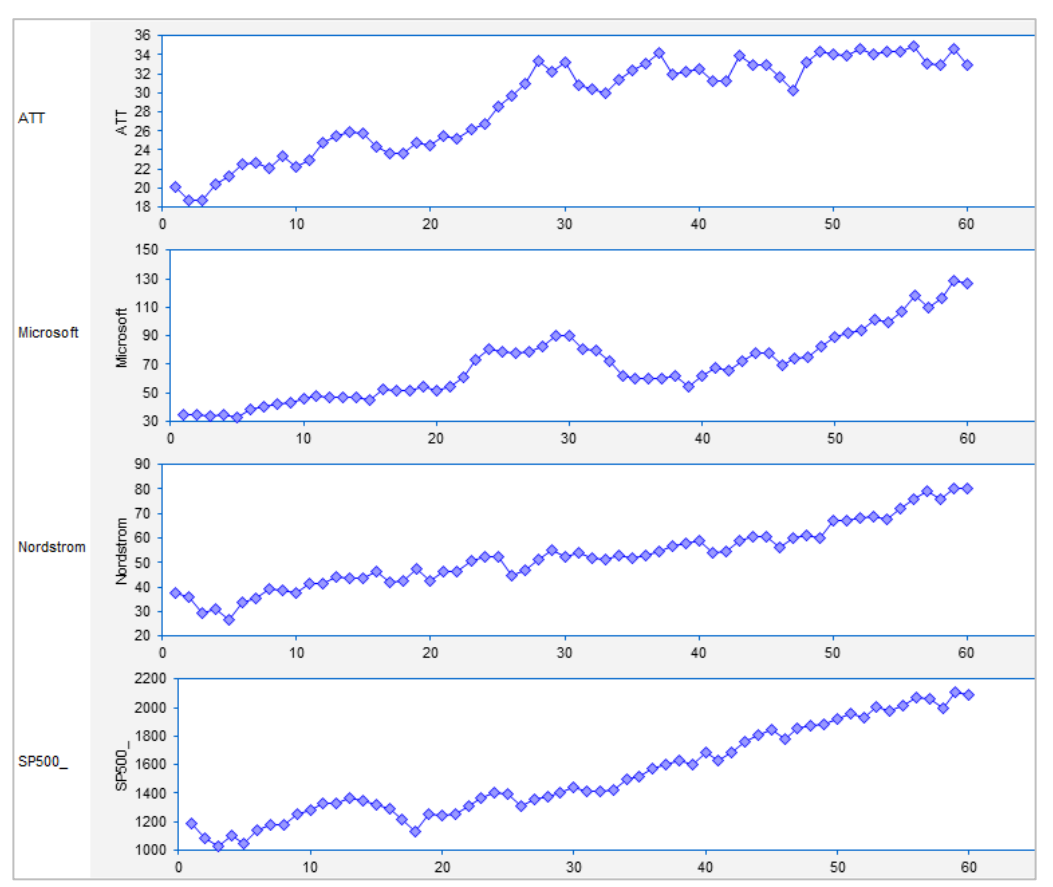

<sup>&</sup>lt;sup>4</sup> The four stock price series were downloaded in separate Excel files and then copied to a single worksheet. The price histories obtained from Yahoo are adjusted for dividends and stock splits, so their monthly percentage changes are total returns.

The data transformation tool was next used to apply a percent-change-from-1-period-ago transformation to all the variables in order to create new variables consisting of the corresponding monthly percentage returns.

| Data Transformations                             |                                                                                                    |
|--------------------------------------------------|----------------------------------------------------------------------------------------------------|
| Variable to Transform (X)                        | <b>▼</b>                                                                                              |
| Mathematical Transformations                     | Time Series Transformations                                                                           |
| C LN(X) [natural log]                            | C Difference from k periods ago                                                                       |
| C EXP(X) [exponential]                           | C Difference of natural log from k periods ago                                                        |
| O X^k [power]                                    | Change from k periods ago                                                                             |
| C Square root                                    | O Definite at                                                                                         |
| C Make dummy variables                           | C Lag k periods                                                                                       |
| C Standardize with sample standard deviation     | C Trailing moving average                                                                             |
| C Standardize with population standard deviation | C Centered moving avera                                                                               |
| Transform Variable                               | The transformed variables are automatically assigned the names ATT_PCT_CHG1, Microsoft_PCT_CHG1, etc. |

The data analysis procedure was then applied to the monthly returns, using the show-scatterplots-vsfirst-variable-only-on-X-axis option with SP500\_PCT\_CHG1 as the first variable. The simple regression lines were included, and their slope coefficients, which are the "betas" of the stocks, were chosen for display on the charts:

| Select Variables for Data Ana<br>Analysis name Data An                                                                                                    | alysis<br>nalysis 1 |                                                          |                                                                                                    |
|----------------------------------------------------------------------------------------------------|---------------------|----------------------------------------------------------|----------------------------------------------------------------------------------------------------|
| <ul> <li>ATT</li> <li>ATT_PCT_CHG1</li> <li>Microsoft</li> <li>Microsoft_PCT_C</li> <li>Nordstrom</li> <li>Nordstrom_PCT_</li> <li>SP500_</li> <li>SP500_PCT_CH</li> </ul> | HG1<br>CHG1<br>G1   | 60<br>60<br>60<br>60<br>60<br>60<br>60<br>60<br>60<br>60 | Additional output options  Time series statistics  Show series plots  Points C Lines Both Bars  Show scatter plots  For first variable only  on X axis Show simple regression lines |
| Variable to list first (optio<br>SP500_PCT_CHG1<br>Select All Variables<br>Un-Select All Variables                                                                         | nal)                | The vs-f<br>used to<br>3 stock<br>includin<br>regressi   | First-variable-only option has been<br>generate only the scatterplots of the<br>returns vs. the S&P 500 return,<br>og the slope coefficients of the<br>ion lines.                   |

| Descriptive statistics |         |          |          |            |             |         |         |          |          |
|------------------------|---------|----------|----------|------------|-------------|---------|---------|----------|----------|
| Variable               | # Cases | Mean     | Median   | Std.Dev. S | td.Err.Mean | Minimum | Maximum | Skewness | Kurtosis |
| SP500PCT_CHG1          | 59      | 0.010    | 0.018    | 0.038      | 0.004907    | -0.082  | 0.108   | -0.218   | 0.369    |
| ATT_PCT_CHG1           | 59      | 0.009249 | 0.008984 | 0.042      | 0.005416    | -0.072  | 0.098   | 0.053    | -0.531   |
| Microsoft_PCT_CHG1     | 59      | 0.024    | 0.022    | 0.071      | 0.009267    | -0.144  | 0.188   | -0.027   | 0.031    |
| Nordstrom_PCT_CHG1     | 59      | 0.016    | 0.019    | 0.074      | 0.009574    | -0.189  | 0.286   | 0.149    | 3.065    |

#### Correlation Matrix (n=59)

| Variable           | SP500F | PCT_CHG1 |           |                    |
|--------------------|--------|----------|-----------|--------------------|
| SP500PCT_CHG1      | 1.000  | ATT_PCT  | _CHG1     |                    |
| ATT_PCT_CHG1       | 0.386  | 1.000    | Microsoft | _PCT_CHG1          |
| Microsoft_PCT_CHG1 | 0.430  | 0.118    | 1.000     | Nordstrom_PCT_CHG1 |
| Nordstrom_PCT_CHG1 | 0.645  | 0.208    | 0.467     | 1.000              |

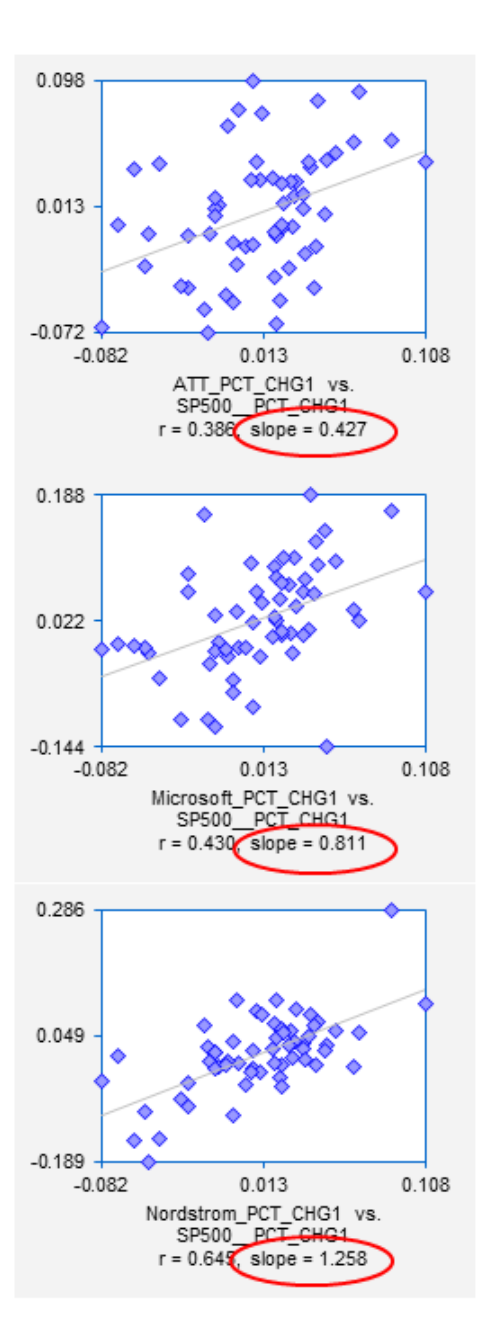

The resulting data analysis sheet shows a comparison of the simple regressions of the three stock returns against the S&P500 return. The estimated slope coefficients (betas) are 0.427 for AT&T, 0.811 for Microsoft, and 1.258 for Nordstrom, as seen in the chart titles.

According to the Capital Asset Pricing Model (CAPM), beta is an indicator of the relative risk and relative return of a stock, in comparison to the market as a whole. A stock whose beta is greater [less] than 1 is more [less] risky than the market and should be expected to yield proportionally greater [smaller] returns on average.

Strictly speaking, betas should be calculated using "excess" returns (differences between the monthly return and the current risk-free rate of interest) rather than nominal returns. However, the risk-free rate of interest was so close to zero during these years that it doesn't make much difference here.

Performing these four data transformations and then running this procedure took less than a minute and required only a few keystrokes. It then took just a few more keystrokes to fit all three models separately with full output. The upper part of the worksheet for the full AT&T regression model is pictured here. The Anderson-Darling test indicates that the distribution of the errors is approximately normal. The residual autocorrelations are all very insignificant. Standard errors for autocorrelations are stored in the row just below the autocorrelation table, although their font color is initially set to white to hide them by default. Here the font color for the standard errors has been changed to black, and it can be seen that the autocorrelations are well within two standard errors from zero.

| Model:              | Model 1 |              |
|---------------------|---------|--------------|
| Dependent Variable: |         | ATT_PCT_CHG1 |

| Regression Statistics: Model 1 for ATT_PCT_CHG1 (1 variable, n=59) |                                                                                      |                                                                                                    |                                                                                                    |                                                                                                    |                                                                                                    |                                                                                                    |                                                                                                    |  |  |
|--------------------------------------------------------------------|--------------------------------------------------------------------------------------|----------------------------------------------------------------------------------------------------|----------------------------------------------------------------------------------------------------|----------------------------------------------------------------------------------------------------|----------------------------------------------------------------------------------------------------|----------------------------------------------------------------------------------------------------|----------------------------------------------------------------------------------------------------|--|--|
| <b>R-Squared</b>                                                   | Adj.R-Sqr. Std.Err.Reg.                                                              |                                                                                                    | Std. Dev.                                                                                                    | # Cases                                                                                                    | # Missing                                                                                                    | t(2.50%,57)                                                                                                    | Conf. level                                                                                                    |  |  |
| 0.149                                                              | 0.134                                                                                | 0.039                                                                                                    | 0.042                                                                                                    | 59                                                                                                    | 1                                                                                                    | 2.002                                                                                                    | 95.0%                                                                                                    |  |  |
|                                                                    |                                                                                      |                                                                                                    |                                                                                                    |                                                                                                    |                                                                                                    |                                                                                                    |                                                                                                    |  |  |
| Coefficient Estimates: Model 1 for ATT_PCT_CHG1 (1 variable, n=59) |                                                                                      |                                                                                                    |                                                                                                    |                                                                                                    |                                                                                                    |                                                                                                    |                                                                                                    |  |  |
| Coefficient                                                        | Std.Err.                                                                             | t-Stat.                                                                                                    | P-value                                                                                                    | Lower95%                                                                                                    | Upper95%                                                                                                    | Std. Dev.                                                                                                    | Std. Coeff.                                                                                                    |  |  |
| 0.004853                                                           | 0.005227                                                                             | 0.928                                                                                                    | 0.357                                                                                                    | -0.005614                                                                                                    | 0.015                                                                                                    |                                                                                                    |                                                                                                    |  |  |
| 0.427                                                              | 0.135                                                                                | 3.164                                                                                                    | 0.002                                                                                                    | 0.157                                                                                                    | 0.697                                                                                                    | 0.038                                                                                                    | 0.386                                                                                                    |  |  |
|                                                                    | : Model 1 1<br>R-Squared<br>0.149<br>: Model 1 1<br>Coefficient<br>0.004853<br>0.427 | Second Stress       Model 1 for ATT PCT         R-Squared       Adj.R-Sqr. Si         0.149       0.134         Second Stress       Model 1 for ATT PCT         Coefficient       Std.Err.         0.004853       0.005227         0.427       0.135 | Simulation         Model 1 for ATT PCT CHG1 (1 v           R-Squared         Adj.R-Sqr. Std.Err.Reg.           0.149         0.134         0.039           Simulation         Model 1 for ATT PCT CHG1 (1 v           Coefficient         Std.Err.         t-Stat.           0.004853         0.005227         0.928           0.427         0.135         3.164 | Simulation         Model 1 for ATT PCT CHG1 (1 variable, n=5           R-Squared         Adj.R-Sqr. Std.Err.Reg.         Std. Dev.           0.149         0.134         0.039         0.042           Simulation         Model 1 for ATT PCT CHG1 (1 variable, n=5         Coefficient         Std.Err.         t-Stat.         P-value           0.004853         0.005227         0.928         0.357         0.427           0.135         3.164         0.002         0.022         0.002 | Second Stress         Model 1 for ATT PCT CHG1 (1 variable, n=59)           R-Squared         Adj.R-Sqr. Std.Err.Reg.         Std. Dev.         # Cases           0.149         0.134         0.039         0.042         59           s:         Model 1 for ATT PCT CHG1 (1 variable, n=59)         Ecoefficient         Std.Err.         P-value         Lower95%           0.004853         0.005227         0.928         0.357         -0.005614           0.427         0.135         3.164         0.002         0.157 | Second State         Std. PCT         CHG1         (1 variable, n=59)           R-Squared         Adj.R-Sqr. Std.Err.Reg.         Std. Dev.         # Cases         # Missing           0.149         0.134         0.039         0.042         59         1           s:         Model 1 for ATT PCT CHG1         (1 variable, n=59)         Upper95%           Coefficient         Std.Err.         t-Stat.         P-value         Lower95%         Upper95%           0.004853         0.005227         0.928         0.357         -0.005614         0.015           0.427         0.135         3.164         0.002         0.157         0.697 | Model 1 for ATT PCT CHG1 (1 variable, n=59)           R-Squared         Adj.R-Sqr. Std.Err.Reg.         Std. Dev.         # Cases         # Missing         t(2.50%,57)           0.149         0.134         0.039         0.042         59         1         2.002           s:         Model 1 for ATT PCT CHG1 (1 variable, n=59)         Example         Upper95%         Std. Dev.           Coefficient         Std.Err.         t-Stat.         P-value         Lower95%         Upper95%         Std. Dev.           0.004853         0.005227         0.928         0.357         -0.005614         0.015         0.038         0.038         0.038         0.039         0.038         0.038         0.038         0.038         0.038         0.038         0.038         0.038         0.038         0.038         0.038         0.038         0.038         0.038         0.038         0.038         0.038         0.038         0.038         0.038         0.038         0.038         0.038         0.038         0.038         0.038         0.038         0.038         0.038         0.038         0.038         0.038         0.038         0.038         0.038         0.038         0.038         0.038         0.038         0.038         0.038 <td< td=""></td<> |  |  |

## Analysis of Variance: Model 1 for ATT\_PCT\_CHG1 (1 variable, n=59)

## Line Fit Plot

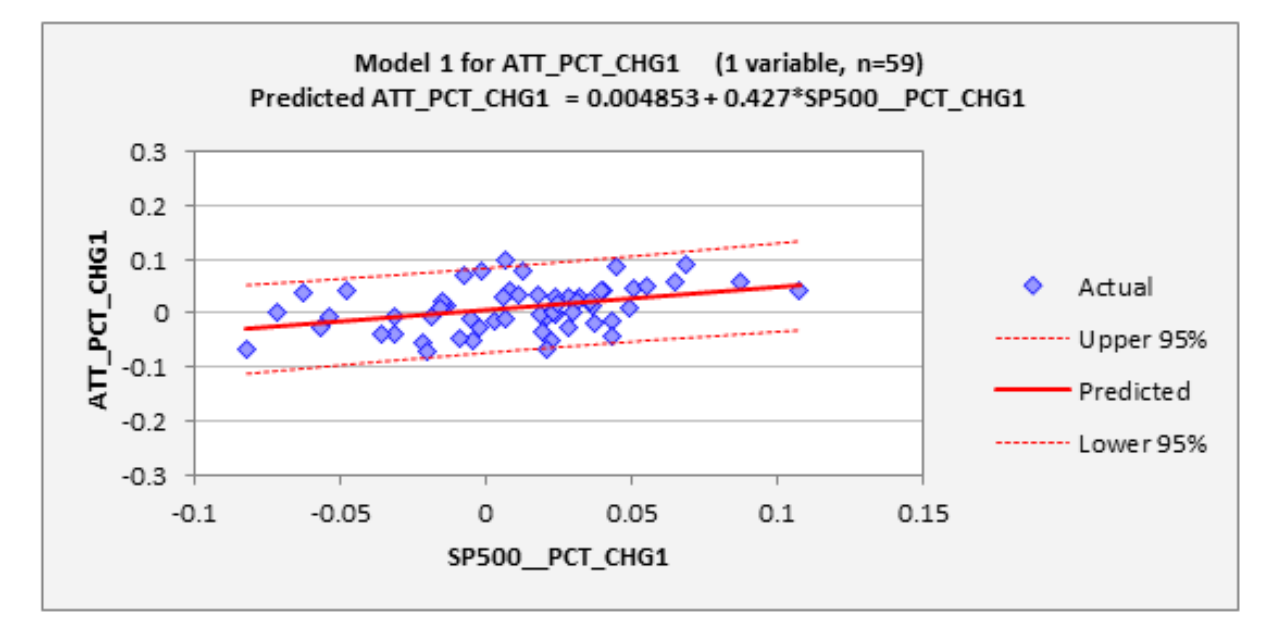

| Residual Distribution Statistics: | Model 1 for | ATT PCT CH | IG1 (1 variable, n=59) |
|-----------------------------------|-------------|------------|------------------------|
|                                   |             |            |                        |

#Res.>0 #Res.<=0 A-D" Stat. P-value MinStdRes MazStdRes Durbin-Watson Stat

31 28 **0.393** 0.376 -2.063 2.341 2.044

See the residual histogram and normal quantile plot for more details of the error distribution.

| Residual Autocorrelation                                                                   | ns: Model 1    | for ATT     | PCT CHG1 (      | (1 variable, i | <u>1=59)</u> |             |              |             |
|--------------------------------------------------------------------------------------------|----------------|-------------|-----------------|----------------|--------------|-------------|--------------|-------------|
| Lag                                                                                        |                | 2           | 3               | 4              | 5            | 6           | 7            | 12          |
| Autocorrelation                                                                            | -0.043         | 0.018       | -0.048          | -0.188         | -0.127       | 0.059       | 0.127        | -0.134      |
| See the Residual-vs-Observation # plot for more details of the time pattern in the errors. |                |             |                 |                |              |             |              |             |
| Std. err.                                                                                  | 0.131          | 0.132       | 0.134           | 0.135          | 0.136        | 0.137       | 0.139        | 0.146       |
| Standard errors for autoco                                                                 | rrelations are | hidden by d | efault (white f | ont). Here th  | ev have been | unhidden by | changing for | t to black. |